# EV PA FC Tutorial Lesson 1

| ✓ LESSON COMPLETED               |
|----------------------------------|
| Lesson 1: Introduction           |
| Introduction                     |
| Background and Overview          |
| Privacy Statement and Guidelines |
| Rules and Responsibilities       |
| Civil Rights and Civil Liberties |
| Federal Contractor Requirements  |
| Form I-9 and E-Verify            |
| Verification Process Overview    |
| Review Lesson 1                  |
|                                  |

| Current | Update | Image |
|---------|--------|-------|
|---------|--------|-------|

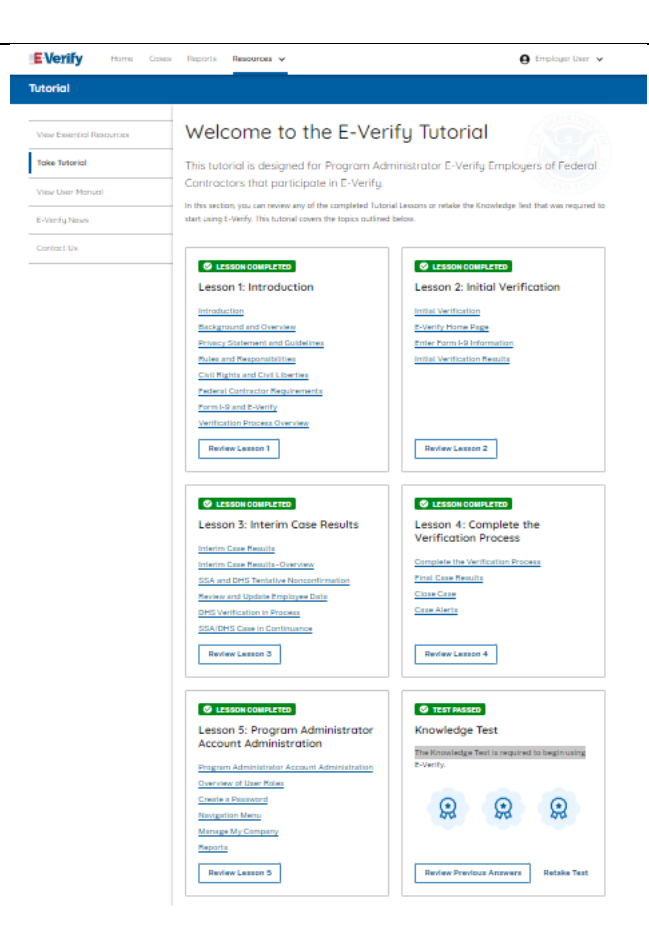

#### Welcome to the E-Verify Tutorial

This tutorial is designed for Program Administrators, E-Verify employers of Federal Contractors participating in E-Verify.

In this section, you can review any of the completed tutorial lessons or retake the knowledge test that was required to start using E-Verify. This tutorial covers the following topics:

### Lesson 1: Introduction

Introduction E-Verify and Federal Contractor Background E-Verify Overview Privacy Statement and Guidelines Rules and Responsibilities Civil Rights and Civil Liberties E-Verify and Federal Contractor Federal Contractor Requirements Form I-9 and E-Verify Verification Process Overview {Review Lesson 1}

#### Lesson 2: Initial Verification Initial Verification

E-Verify Home Page Enter Form I-9 Information Initial Verification Results {Review Lesson 2}

## Lesson 3: Interim Case Results

Interim Case Results Interim Case Results - Overview DHS and/or SSA Tentative Nonconfirmation (Mismatches)

E-Verify Needs More Time

DHS or SSA Case in Continuance

{Review Lesson 3}

## **Lesson 4: Complete the Verification Process** Complete the Verification Process Final Case Results

|                                  | Close Case                                                                        |  |
|----------------------------------|-----------------------------------------------------------------------------------|--|
|                                  | Case Alerts                                                                       |  |
|                                  | {Review Lesson 4}                                                                 |  |
|                                  |                                                                                   |  |
|                                  | Lesson 5: Program Administrator Account Administration                            |  |
|                                  | Program Administrator Account Administration                                      |  |
|                                  | Overview of User Roles                                                            |  |
|                                  | Create a Password                                                                 |  |
|                                  | Navigation Menu                                                                   |  |
|                                  | Manage Company                                                                    |  |
|                                  | Reports                                                                           |  |
|                                  | {Review Lesson 5}                                                                 |  |
|                                  |                                                                                   |  |
|                                  | Each user must successfully complete the online E-Verify tutorial before they can |  |
|                                  | create or manage cases.                                                           |  |
|                                  | Lesson 1: Introduction                                                            |  |
| S LESSON COMPLETED               | Introduction                                                                      |  |
| Lesson 1: Introduction           | E-Verify and Federal Contractor Background                                        |  |
| Introduction                     | E-Verify Overview                                                                 |  |
| Background and Overview          | Privacy Statement and Guidelines                                                  |  |
| Privacy Statement and Guidelines | Rules and Responsibilities                                                        |  |
| Rules and Responsibilities       | Civil Rights and Civil Liberties                                                  |  |
| Civil Rights and Civil Liberties | E-Verify and Federal Contractor                                                   |  |
| Federal Contractor Requirements  | Federal Contractor Requirements                                                   |  |
| Verification Process Overview    | Form I-9 and E-Verify                                                             |  |
|                                  | Verification Process Overview                                                     |  |
| Review Lesson 1                  | {Review Lesson 1}                                                                 |  |
|                                  |                                                                                   |  |

| <text></text>                                                                                                    | C Transformer C | <ul> <li>Welcome to Lesson 1 of the E-Verify Program Administrator Tutorial for Federal<br/>Contractors. In this lesson, you will learn about these E-Verify topics:</li> <li>E-Verify and Federal Contractor Background</li> <li>E-Verify Overview</li> <li>Privacy Statement and Guidelines</li> <li>Rules and Responsibilities</li> <li>Civil Rights and Civil Liberties</li> <li>E-Verify and Federal Contractor</li> <li>Federal Contractor Requirements</li> <li>Form I-9 and E-Verify</li> <li>Verification Process Overview</li> </ul>                | E-Verify<br>Million Control of the second second secon |
|----------------------------------------------------------------------------------------------------|-----------------|----------------------------------------------------------------------------------------------------|----------------------------------------------------------------------------------------------------|
| Image: Image: |                 | Learning Objectives         Upon completing this lesson, you should be able to:         • Describe the background and overview of E-Verify and the Federal Contractor E-Verify rule         • Carry out and comply with rules, responsibilities, and guidelines for protecting privacy and personal information         • Recognize Civil Rights and Civil Liberties         • Identify federal contractor requirements         • Recognize Form I-9 procedures and how they relate to E-Verify         • Recognize the verification process and case results |                                                                                                    |

| <page-header><text><section-header><section-header><section-header><section-header><image/><section-header><section-header><section-header></section-header></section-header></section-header></section-header></section-header></section-header></section-header></text></page-header> | <ul> <li>E-Verify and Federal Contractor Background</li> <li>In 1996, Congress passed the Illegal Immigration Reform and Immigrant<br/>Responsibility Act (IIRIRA), which required the Department of Homeland (DHS)<br/>and Social Security Administration (SSA) to develop an employment eligibility<br/>confirmation process now known as E-Verify.</li> <li>The E-Verify Federal Acquisition Regulation (FAR) final rule requires that as of<br/>September 8, 2009, federal contractors with contracts containing the FAR E-<br/>Verify clause must use E-Verify as a condition of their contract. Click <u>FAR E-Verify</u><br/><u>Clause: 48.C.F.R. 52.222-54</u> to learn more.</li> </ul>                                                                                                    |          |
|----------------------------------------------------------------------------------------------------|----------------------------------------------------------------------------------------------------|----------|
| <page-header><page-header><page-header><page-header><section-header><image/><image/><page-header><text><section-header></section-header></text></page-header></section-header></page-header></page-header></page-header></page-header>                                                  | <ul> <li>E-Verify Overview</li> <li>E-Verify is an internet-based system that electronically confirms the identity and employment eligibility of newly hired employees to work in the United States.</li> <li>E-Verify is a voluntary program. Employers with federal contracts or subcontracts that contain the Federal Acquisition Regulation (FAR) E-Verify clause are required to enroll in and use E-Verify as a condition of federal contracting. Employers with employees in states with legislation that requires participation in E-Verify, for example, as a condition of business licensing, may also be required to participate in E-Verify. In addition, federal agencies, and legislative offices, as well as employers subject to certain court orders, may be required to participate in E-Verify.</li> </ul> | <image/> |

|                                                                                                    | How E-Verify Works<br>E-Verify works by electronically comparing the information from an employee's<br>Form I-9, Employment Eligibility Verification, with official government records<br>that E-Verify can access to verify the identity and employment eligibility of each<br>newly hired employee and/or employee assigned to a covered federal contract.                                                                                                    |  |
|----------------------------------------------------------------------------------------------------|----------------------------------------------------------------------------------------------------|--|
| <image/> <section-header><section-header><section-header><image/><section-header><section-header><section-header><section-header><section-header><section-header><section-header><section-header><section-header><section-header><section-header><section-header><section-header></section-header></section-header></section-header></section-header></section-header></section-header></section-header></section-header></section-header></section-header></section-header></section-header></section-header></section-header></section-header></section-header> | <ul> <li>Privacy Statement and Guidelines         <ul> <li>E-Verify use requires the collection of personally identifiable information (PII).</li> <li>Employers must protect the privacy of employees who submit information to be processed through E-Verify and ensure that all personal information collected is safeguarded and used only for the purposes outlined in the memorandum of understanding (MOU).</li> </ul> </li> <li>E-Verify protects PII in accordance with a National Archives and Records Administration (NARA) records retention and disposal schedule (N 1-566-08-7) by annually disposing of E-Verify records that are over 10 years old. This minimizes security and privacy risks associated with U.S. government retention of PII.</li> <li>Failure to properly protect employee information can result in identity theft or</li> </ul> |  |
|                                                                                                    | fraud and can cause considerable inconvenience, harm, or embarrassment to the employees or employer affected.                                                                                                    |  |

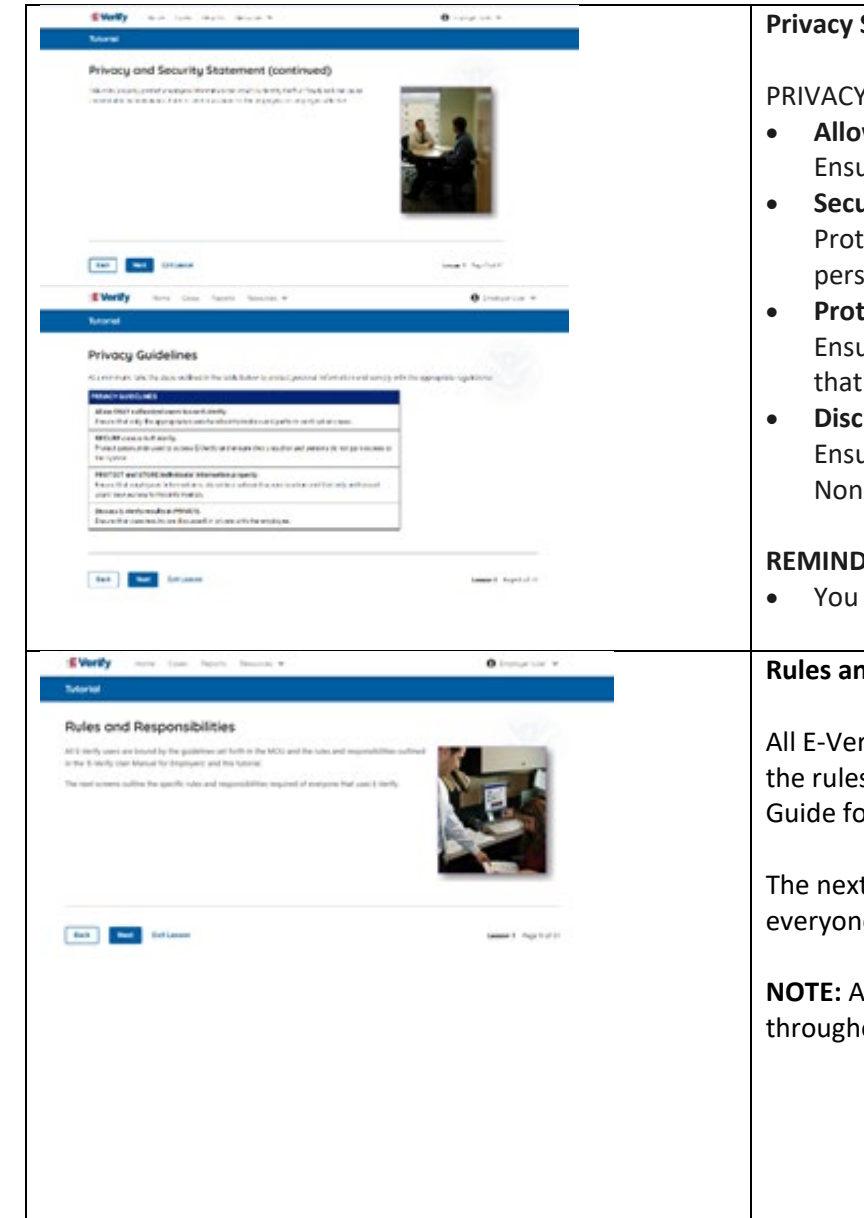

### **Privacy Statement and Guidelines**

PRIVACY GUIDELINES OVERVIEW

- Allow only authorized users to use E-Verify. Ensure that only authorized users handle information and create cases. Secure access to E-Verify.
- Protect passwords used to access E-Verify and ensure that unauthorized persons do not access E-Verify.
- Protect and store employee information properly. Ensure that employee information is stored in a safe and secure location and that only authorized users have access to this information. Discuss E-Verify results in private.
- Ensure that all case results including mismatches and Final Nonconfirmations are discussed in private with the employee.

# REMINDER

• You must ensure that all PII is safeguarded.

# **Rules and Responsibilities**

All E-Verify users are bound by the guidelines set forth in the E-Verify MOU and the rules and responsibilities outlined in the E-Verify User Manual, Supplemental Guide for E-Verify Employer Agents, this tutorial and other agency guidance.

The next screens outline the specific rules and responsibilities required of everyone that uses E-Verify.

NOTE: Additional information on each rule and responsibility is provided throughout this tutorial.

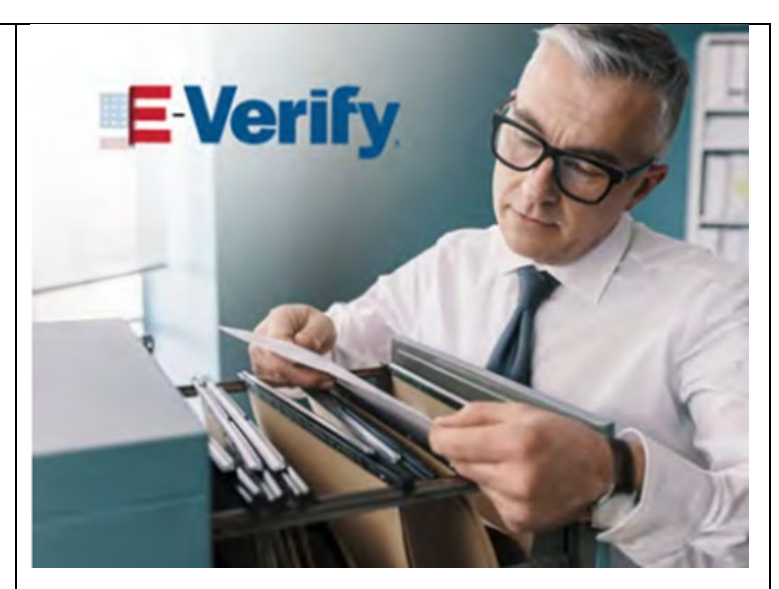

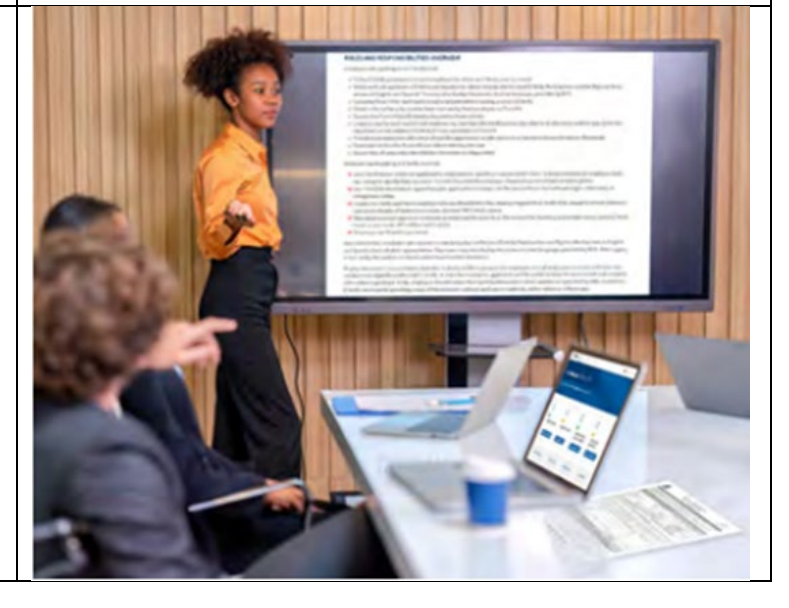

| Verty on the level insure -                                                                                                    | <b>0</b>                              | Rules and Responsibilities – E-Verify Employers Must                                                                                                    |  |
|----------------------------------------------------------------------------------------------------|---------------------------------------|----------------------------------------------------------------------------------------------------|--|
| Tutured Rules and Responsibilities (continued) Factories developing day of the testing and even the second second |                                       | Employers participating in E-Verify <b>MUST</b> :                                                                                                    |  |
| Generative for an 1.5 Sectors of high hypothesis in 5 and 1 sectors are provided upon advect on<br>these for and the PLL of Rectification of the provided upon the plug of the sectors of<br>device upon the mathematical plug of the plug one was the first for the first device by plug and was a<br>Other where the sector plug of the plug of the first device of the plug of the sectors<br><b>HERE</b> . (All these internations control one and magnetic first point of the sectors<br>here the sector plug of the sector of the sector of the sector of the sector of the sector of the sectors<br>(HERE). (All these internations control one and magnetic first point of the sectors<br>(HERE).                                                                                                    | et sys a se e Casta<br>Auto ant Franc | <ul> <li>Follow E-Verify procedures for each employee for whom an E-Verify case is created.</li> <li>Notify each job applicant of E-Verify participation by clearly displaying the</li> </ul>                                                                         |  |
| Let de lan                                                                                                    | and approxim                          | <ul> <li>Notice of E-Verify Participation and the Right to Work posters in English and Spanish. You may also display the posters in other languages provided by DHS.</li> <li>Complete Form I-9, Employment Eligibility Verification, for each newly hired</li> </ul> |  |
|                                                                                                    |                                       | <ul> <li>employee before creating a case in E-Verify.</li> <li>Obtain a Social Security number from each newly hired employee on Form I-<br/>9.</li> <li>Ensure that Form I-9 List B identity documents have a photo.</li> </ul>                                      |  |
|                                                                                                    |                                       | <ul> <li>Create a case for each newly hired employee within three business days after the employee's first day of employment.</li> <li>Enter the employee's email address in E-Verify if they provided it on Form I-</li> </ul>                                       |  |
|                                                                                                    |                                       | <ul> <li>9.</li> <li>✓ Download the Further Action Notice before referring the case.</li> <li>✓ Provide each employee with notice of and the opportunity to take action on a mismatch.</li> </ul>                                                                     |  |
|                                                                                                    |                                       | <ul> <li>Ensure that all PII is safeguarded.</li> <li>IMPORTANT: For more information, review the E-Verify User Manual and the E-</li> </ul>                                                                                                    |  |
|                                                                                                    |                                       | Verify Supplemental Guide for Federal Contractors located in View Essential<br>Resources.                                                                                                    |  |
|                                                                                                    |                                       | <b>NOTE:</b> Additional information on each rule and responsibility is provided throughout this tutorial.                                                                                                    |  |

| EVery ter las contrat. Establish :                                                                                                    | Rules and Responsibilities - Notice to Employees of E-Verify Participation                                                                                                    | IF YOU HAVE THE RIGHT TO WORK This Organization Participates in E-Verify Ends or E-Verify Participates or E-Verify                                                                                                    |
|----------------------------------------------------------------------------------------------------|----------------------------------------------------------------------------------------------------|----------------------------------------------------------------------------------------------------|
|                                                                                                    | <ul> <li>You MUST notify ALL employees of your participation in E-Verify:</li> <li>Provide the following posters to your company locations: <ul> <li>Notice of E-Verify Participation; and</li> <li>Right to Work.</li> </ul> </li> <li>Ensure all locations display the posters (in both English and Spanish) in a prominent place that is clearly visible to all current and prospective employees, electronically or in hard copy.</li> <li>Replace the participation posters when updates are provided by DHS to ensure employees, applicants, and the public have the most recent and complete information regarding E-Verify.</li> <li>E-Verify recommends providing a copy of these posters with job application materials, either electronically or in hard copy.</li> </ul> | <section-header><section-header><section-header><section-header><section-header><section-header><section-header><section-header><section-header><text><text><text><text><text><text><text><text><text><text><text><text><text></text></text></text></text></text></text></text></text></text></text></text></text></text></section-header></section-header></section-header></section-header></section-header></section-header></section-header></section-header></section-header> |
| EVerify the face from fraction + O fraction + -                                                                                                    | Rules and Responsibilities – E-Verify Employers Must Not:                                                                                                    |                                                                                                    |
| Rules and Responsibilities (continued)                                                                                                    | Employers participating in E-Verify MUST NOT                                                                                                    |                                                                                                    |
| Notest contraction participating in time in MART NOT.                                                                                                    | Use F-Verify to pre-screen an applicant for employment                                                                                                    |                                                                                                    |
| <ul> <li>Charle the explorition of a dapped by the of an exploration of the company topold. The E-territy MOL.</li> <li>Charle the exploration of a dapped by the exploration of a dapped by maximum.</li> <li>Charle the exploration of a dapped by of a people hand a day of a case and to date in the solution of the dapped by maximum.</li> <li>Charle A darks to exploration a dapped by of a people hand a dark of the damped by the exploration of the damped by maximum.</li> <li>MCDE A darks to exploration of dapped by the of a people hand a dark of the damped by the exploration of the damped by the exploration of the exploration of the exploration of the exp</li></ul> | <ul> <li>Specify or request which Form I-9 documentation an employee must use, except to specify that any Form I-9 List B document the employee chooses to present must contain a photo.</li> <li>Use E-Verify to discriminate against any job applicant or employee on the basis of their national origin, citizenship, or immigration status.</li> <li>Create an E-Verify case for an employee who was hired before the employer signed the E-Verify MOU, except in certain instances, such as employees of federal contractors with the FAR E-Verify clause.</li> <li>Terminate, suspend, delay training, withhold or lower pay, or take any other advances and the employee of the employee of the employee of the employee of the employee of the employee.</li> </ul>          |                                                                                                    |
|                                                                                                    | <ul> <li>adverse action against an employee because of a mismatch, until the mismatch becomes a Final Nonconfirmation.</li> <li>Share any user ID or password.</li> </ul> <b>NOTE:</b> Additional information on each rule and responsibility is provided throughout this tutorial.                                                                                                    |                                                                                                    |

|                                                                                                    | Civil Rights and Civil Liberties<br>It is important to protect the rights of employees. The next screens discuss the<br>following:<br>• Employee Protection<br>• Responsibility to Avoid Discrimination<br>• Deter Discrimination in Your Workplace<br>• Adverse Actions                                                                                    |  |
|----------------------------------------------------------------------------------------------------|----------------------------------------------------------------------------------------------------|--|
| Standy now have been been to be the second to be the second to be the seco | Civil Rights and Civil Liberties - Employee Protection                                                                                                    |  |
| Employee Protection It's processmeaking to treat angulates angulates using to tests, they build Destination of a study any APDI the applications adopted as other of angulates and there is it is angulate.                                                                                                    | It is your responsibility to treat employees equitably when using E-Verify.<br>You MUST:                                                                                                    |  |
| the write is explosed equilibrium of a set operation in a tend of and explosed operation.<br>Sale angle is ensue to a privacy of explosed op privately their personal effortuation and to secure the partnered year service<br>is setting.<br>Denote write algorithy source with personal density concerned with the information and their flows concernations to the value of                                                                                                    | <ul> <li>Create a case in E-Verify only AFTER the applicant has accepted an offer of<br/>employment and Form I-9 is complete.</li> </ul>                                                                                                    |  |
| Investment of provide a state of the two setting the set of the two setting and the provided with the provided probability of the two setting the two setting and the set of the two setting and the set of the two setting and the set of the setting and the setting and the set in setting and the setting and the setting and the setting and the setting and the setting and the setting and the setting and the setting and the setting and the setting and the setting and the setting and the setting and the setting  | <ul> <li>Give notice to employees regarding your participation in E-Verify and<br/>employee rights.</li> <li>Take steps to ensure the privacy of employees by protecting their personal</li> </ul>                                                                                                    |  |
| Ees follower                                                                                                    | <ul> <li>information and to secure the password you use to access E-Verify.</li> <li>Discuss employment eligibility issues with people directly concerned with the information and limit these conversations to the relevant case details.</li> <li>Ensure employees who receive a mismatch are provided with the printed Further Action Notice.</li> </ul> |  |
|                                                                                                    | <ul> <li>You must NOT:</li> <li>Create a case in E-Verify before a job offer has been accepted and Form I-9 is complete. This is considered pre-screening.</li> <li>Use E-Verify to screen job applicants or to re-verify employment eligibility.</li> <li>Use E-Verify selectively to discriminate against applicants or employees.</li> </ul>             |  |

| Verify the last them the Poster *     Order       Verify the last the Poster Poster *     Verify the Verify the Veri      | Protecting Civil Rights: The Department of Justice's Immigrant and Employee<br>Rights Section (IER)The Immigration and Nationality Act's anti-discrimination provision, found at 8<br>U.S.C. § 1324b, requires employers to apply Form I-9 and E-Verify rules<br>consistently, regardless of an employee's citizenship, immigration status or<br>national origin. The Immigrant and Employee Rights Section (IER) of the U.S. | STATENT OF STORE                                                                                                    |
|----------------------------------------------------------------------------------------------------|----------------------------------------------------------------------------------------------------|----------------------------------------------------------------------------------------------------|
| Set Setures set for Life                                                                                                    | Department of Justice Civil Rights Division enforces this law.<br><b>Employers that discriminate in their use of E-Verify might violate this law.</b><br>For more information on how to avoid discrimination, contact IER's Employer<br>Hotline at 800-255-8155 (TTY: 800-237-2515) or visit justice gov/jer                                                                                                    | Per anna justitutasia                                                                                                    |
| NO IMAGE                                                                                                    | Civil Rights and Civil Liberties – U.S. Equal Employment Opportunity<br>Commission (EEOC)                                                                                                    |                                                                                                    |
|                                                                                                    | You may not discriminate against employees because of race, color, religion, sex<br>(including pregnancy, gender identity, and sexual orientation), national origin,<br>age (40 or older), disability, or genetic information.                                                                                                    |                                                                                                    |
|                                                                                                    | Employers that discriminate in their use of E-Verify may be in violation of this law.                                                                                                    |                                                                                                    |
|                                                                                                    | For more information on how to avoid discrimination, contact EEOC at 800-669-4000 (TTY: 844-234-5122) or visit eeoc.gov.                                                                                                    |                                                                                                    |
| EVerty and the face of the second second sec | Civil Rights and Civil Liberties - Deter Unlawful Discrimination in Your<br>Workplace                                                                                                    | IF YOU HAVE THE RIGHT TO WORK                                                                                                    |
| (app), the sub-left is bank path of any path of the first path of the first path     | Display the DHS E-Verify Participation and DOJ Right to Work posters so prospective employees and new hires will see them.                                                                                                    |                                                                                                    |
| Page 1999 - Cancella page 1 concella andress i confer da concella concella concel    | In addition, make sure you comply with federal anti-discrimination requirements. For example:                                                                                                    | Bit is the product of product of the product of the product of t |
| The P T of the P T T T T, the part of the part of the stand through the couple of the restored of the through the restored of the part of the part of  | • Do not treat applicants or employees differently based on their citizenship or immigration status, or based on their appearance, language, accent, or other national origin indicator.                                                                                                    |                                                                                                    |

| <page-header><text><section-header><text><section-header><text><section-header><text><text><text><text></text></text></text></text></section-header></text></section-header></text></section-header></text></page-header>                                                                                                    | <ul> <li>citizenship or immigration status for the Form I-9 process, or for the E-Verify process.</li> <li>Do not request additional or different documents than are required to verify employment eligibility and identity, reject reasonably genuine-looking documents or specify certain documents over others.</li> <li>Do not use E-Verify selectively or to prescreen certain candidates based on employees' or applicants' citizenship, immigration status, or national origin.</li> <li>Do not, based on an employee's citizenship status or national origin, take adverse action against an employee because of a mismatch or because their case is pending with DHS or SSA.</li> <li>Civil Rights and Civil Liberties – Adverse Actions</li> <li>Employers must not terminate, suspend, delay training, withhold or lower pay, or take any other adverse action against an employee because of the mismatch, until the mismatch becomes a Final Nonconfirmation.</li> <li>If the employee chooses not to take action on the mismatch, the employer may terminate employment with no civil or criminal liability as noted in Responsibilities of the Employer, Article II, Section A paragraph 13 of the MOU. The case can be treated as a Final Nonconfirmation, and the employer should close the case in E-Verify.</li> <li>To avoid improper adverse actions, treat employees that choose to take action to resolve a mismatch as you would treat any other employee.</li> </ul> | terminate<br>suspend<br>Employers<br>must NOT<br>k<br>delay<br>training<br>take<br>action<br>against an<br>employee because<br>of a mismatch, until the<br>mismatch becomes a<br>Final Nonconfirmation |
|----------------------------------------------------------------------------------------------------|----------------------------------------------------------------------------------------------------|----------------------------------------------------------------------------------------------------|
| Every to be address and a second second second second second second second second second second second second s                                                                                                    | E-Verify and Federal Contractor Requirements                                                                                                    |                                                                                                    |
| Federal Contractor Requirements  The sense of the sense of the sense o | <ul> <li>All E-Verify users are bound by the guidelines set forth in the E-Verify MOU and the rules and responsibilities outlined in the E-Verify User Manual, E-Verify Supplemental Guide for Federal Contractors, this tutorial and other agency guidance.</li> <li>Federal contractors with the FAR E-Verify clause have specific guidelines for:</li> <li>Exemptions and exceptions;</li> </ul>                                                                                                    |                                                                                                    |
| and and a second                                                                                                    | <ul><li>Timeframes for enrollment and use;</li><li>Contractors already enrolled in E-Verify; and</li></ul>                                                                                                    |                                                                                                    |

|                                                                                                    | Subcontractors and others                                                            |                                                                                                    |
|----------------------------------------------------------------------------------------------------|--------------------------------------------------------------------------------------|----------------------------------------------------------------------------------------------------|
|                                                                                                    |                                                                                      |                                                                                                    |
|                                                                                                    | For detailed information on the guidelines and time periods, click View Essential    |                                                                                                    |
|                                                                                                    | <b>Resources</b> and review the E-Verify Supplemental Guide for Federal Contractors. |                                                                                                    |
|                                                                                                    |                                                                                      |                                                                                                    |
| Workly I are not made that I are a constrained to be a constrained to be constrained to be constraine      | Federal Contractor Requirements – Form I-9 and E-Verify                              |                                                                                                    |
| Federal Contractor Requirements - Form I-9 and E-Venity                                                                                                    | All federal contractors in the United States are required to complete Form I-9       | The second second second second second second second second second second second second second second second se                                                                                                    |
| to an Arty fulfiel and right off, and the set                                                                                                    | within three business days after the employee's first day of employment and          | and the second second s |
|                                                                                                    | federal contractors enrolled in E-Verify.                                            |                                                                                                    |
|                                                                                                    | Employers enrolled in E-Verify have chosen to take the additional step of            | the second second                                                                                                    |
| Barrier and Annual Annual Annual Annual Annual Annual Annual Annual Annual Annual Annual Annual Annual Annual A                                                                                                    | electronically confirming that their employees' Form I-9 information matches         |                                                                                                    |
| and the second second s | official government records that E-Verify can access thereby helping ensure a        |                                                                                                    |
| Longer 1                                                                                                    | legal workforce.                                                                     |                                                                                                    |
|                                                                                                    |                                                                                      |                                                                                                    |
| See Cit and Cit and                                                                                                    |                                                                                      |                                                                                                    |
|                                                                                                    | NOTE: To view or download Form I-9, click Form I-9. For more information             |                                                                                                    |
|                                                                                                    | on Form I-9 procedures, review the Handbook for Employers: Guidance for              |                                                                                                    |
|                                                                                                    | Completing Form I-9 (M-274) which is also located in View Essential Resources.       |                                                                                                    |
|                                                                                                    |                                                                                      |                                                                                                    |
| Entry for the box box t Brance t                                                                                                    | Federal Contractor Requirements – Verifying New Employees Using Form I-9             |                                                                                                    |
| 10010                                                                                                    |                                                                                      |                                                                                                    |
| Federal Contractor Requirements - Form I-F and Newly Hired Employees                                                                                                    | Newly hired employees must complete Form I-9 regardless of whether they are          |                                                                                                    |
| (c) The stranger with most function of the distribution of the Tantance of Managers (and the Complete Strangers)<br>(a) "Of "wells" Machine B Reasons                                                                                                    | assigned to a federal contract.                                                      |                                                                                                    |
| have a second second seco                                                                                                    |                                                                                      |                                                                                                    |
| The spatial of two models for gamba and<br>alone control temperatures                                                                                                    | Employers must comply with Form I-9 procedures found in the M-274, which is          |                                                                                                    |
| Complete and the United at the formation of the fact and the United States and the Annual States and the States and the Annual States and the States and the States and     | found in the view Essential Resources link on the havigation menu.                   |                                                                                                    |
|                                                                                                    | As a Federal Contractor, you also have additional employment verification            |                                                                                                    |
| ten to and the second second s | As a Federal Contractor, you also have additional employment vehication              |                                                                                                    |
|                                                                                                    |                                                                                      |                                                                                                    |
|                                                                                                    | For detailed information, click <b>View Essential Resources</b> and review the       |                                                                                                    |
|                                                                                                    | Supplemental Guide for Federal Contractors, 2.1 Verifying New Employees using        |                                                                                                    |
|                                                                                                    | Form I-9.                                                                            |                                                                                                    |
|                                                                                                    |                                                                                      |                                                                                                    |

| Starty and an and an and a second second                                                                                                    | Federal Contractor Requirements – Verifying Existing Employees using Form I-9         |  |
|----------------------------------------------------------------------------------------------------|---------------------------------------------------------------------------------------|--|
| Federal Contractor Requirements - Form LR and Existing Employees                                                                                                    | Enderal contractors must follow specific sules which relate to Form LQ and            |  |
| Nan a santan Manadankan an Inter Todalayayana 🔒 😳 🖓                                                                                                    | evisting employees                                                                    |  |
| No. of the second second                                                                                                    | existing employees.                                                                   |  |
| and the second second s | Employers must comply with Form 1.0 procedures found in the M.274, which is           |  |
| A REPORT OF A REPORT OF                                                                                                    | found in the View Essential Resources link on the navigation manu                     |  |
| The first state of the second state of the second state of the sec | Tourid in the view Essential Resources link on the havigation menu.                   |  |
|                                                                                                    | To comply with the FAR rule, you must verify all new hires and existing               |  |
| ······································                                                                                                    | employees assigned to a covered contract. You may also choose to verify your          |  |
|                                                                                                    | entire workforce                                                                      |  |
| tan teristen and terister                                                                                                    |                                                                                       |  |
|                                                                                                    | For detailed information, click View Essential Resources and review the               |  |
|                                                                                                    | Supplemental Guide for Federal Contractors, 2.2 Verify Existing Employee using        |  |
|                                                                                                    | <u>Form I-9</u> .                                                                     |  |
| Starty and the form marine Orienters.                                                                                                    | Form I-9 and E-Verify                                                                 |  |
| Next                                                                                                    |                                                                                       |  |
| Form 1-9 and E-Verify                                                                                                    | All employers in the United States are required to complete Form I-9 within           |  |
| 2) wypers bits cland between was differences fan dit niete finalistis che verda der<br>Toches canader wet waar onbeziendet, fwied traitig die agroep clan. Not over                                                                                                    | three business days after the employee's first day of employment and keep a           |  |
| to an address of the second state of the second state of the secon | record of the Form I-9 on File. This requirement does <b>NOT</b> change for employers |  |
|                                                                                                    | enrolled in E-Verify.                                                                 |  |
| and the state with the set of the set of the set of the set of the set of the set of the set of the set of the                                                                                                    | Employers aprolled in E. Varify bays chosen to take the additional stan of            |  |
| The second result of the second second second second second second second second second second second second se                                                                                                    | Employers enrolled in E-verify have chosen to take the additional step of             |  |
|                                                                                                    | verifying that their employees Form I-9 information matches official                  |  |
| Test March 100 (100)                                                                                                    | government records, thereby ensuring a legal workforce.                               |  |
|                                                                                                    | <b>NOTE:</b> To view or download Form I-9. click Form I-9. For more information       |  |
|                                                                                                    | on Form I-9 procedures, review the Handbook for Employers: Guidance for               |  |
|                                                                                                    | Completing Form I-9 (M-274) which is also located in View Essential Resources.        |  |

| Every we us her hars . Others                                                                                                    | Form I-9 and E-Verify – Form I-9, Section 1 – Overview                                |  |
|----------------------------------------------------------------------------------------------------|---------------------------------------------------------------------------------------|--|
| Land .                                                                                                    | ,                                                                                     |  |
| Form I-9: Section 1 - Overview                                                                                                    | Newly hired employees must complete Section 1 of Form I-9 in its entirety.            |  |
|                                                                                                    | Providing a Social Security number (SSN) on Form I-9 is usually voluntary but         |  |
| see to the provide provide to the provide the test of the test of test of test of test | newly hired employees of employers participating in E-Verify are required to          |  |
| The second second second second second second second second second second second second second second second se                                                                                                    | provide an SSN on Form I-9. Therefore, all newly hired employees, including           |  |
| The second second second second second second second second second second second second second second second se                                                                                                    | seasonal temporary and rehires <b>MUST</b> provide an SSN                             |  |
| d annual d                                                                                                    | seasonal, temporary, and temico, <b>moor</b> provide an ositi                         |  |
| where we are an entropy and the second statement of the function of the second statement of the second statement of the                                                                                                    | <b>IMPORTANT:</b> If an employee does <b>NOT</b> provide an SSN, they must obtain one |  |
| and the control of the second decrement of the second decrement of the second  | from the SSA. This can delay the three-day requirement to create a case in E-         |  |
|                                                                                                    | Verify. Employers must note the reason for this delay on the employee's Form I-       |  |
| TT me brann inter                                                                                                    | 9 during the verification process. You must create a case in E-Verify as soon as      |  |
|                                                                                                    | the employee has received their SSN from SSA.                                         |  |
| Simily man but that there a Orange are a                                                                                                    | Form I-9 and E-Verify – Form I-9. Section 2 – Overview                                |  |
| Sand                                                                                                    |                                                                                       |  |
| Form I-9: Section 2 - Overview                                                                                                    | Employers must complete Section 2 of Form I-9 in its entirety. To complete            |  |
| er plage men organisation for an entral de la fanta de la conjunte se da a particular de particular de la conjunte de la conjunte de la conju | Section 2, examine the documents presented by the employee physically or              |  |
|                                                                                                    | remotely per the alternative procedure authorized by the Secretary of DHS to          |  |
| and a second second sec | establish their identity and employment authorization. An employer cannot             |  |
| Montest                                                                                                    | specify which document(s) their employee may present from the List of                 |  |
| And a second second sec | Acceptable Documents. Follow this process consistently, regardless of your            |  |
| NAME OF A DARK OF A DARK AND A DARK AND A DARK AND A DARK AND A DARK AND A DARK AND A DARK AND A DARK AND A DARK                                                                                                    | employee's citizenship, immigration status or national origin.                        |  |
|                                                                                                    |                                                                                       |  |
|                                                                                                    | Important: You may NOT specify which document(s) from the Form I-9 List of            |  |
|                                                                                                    | Acceptable Documents that the employee may choose to present. This tutorial           |  |
|                                                                                                    | uses examples to explain some common document features; however, you                  |  |
|                                                                                                    | cannot ask employees to show any specific type of document.                           |  |
|                                                                                                    | cannot ask employees to show any specific type of document.                           |  |

| Electry was an experimented at the second                                                                                                    | Form I-9 and E-Verify – Form I-9, Section 2 – Documents                                                                                                    |  |
|----------------------------------------------------------------------------------------------------|----------------------------------------------------------------------------------------------------|--|
| Porm I-9: Section 2 - Overview (continued)<br>Interview report and and post-of-section and post-of-section and post-of-section and post-of-section and post-<br>4.475                                                                                                    | An employer may accept one document from List A, which proves both identity<br>and employment eligibility, <b>or</b> a combination of documents from List B, which<br>proves identity, and List C, which proves employment eligibility. |  |
| Straff balance of a convertigation of a regarding of the set of the set of    | <b>IMPORTANT:</b> Any List B document(s) presented to an employer participating in E-Verify <b>MUST</b> contain a photo.                                                                                                    |  |
| Lens I and a second                                                                                                    |                                                                                                    |  |
| Staty Ann has been been                                                                                                    | Verification Process Overview                                                                                                    |  |
| Verification Process Over view  As an extension of the second and the first second second sec | The E-Verify employment eligibility confirmation process begins with a completed Form I-9. The information from Form I-9 is then entered into E-Verify and a case result is provided.                                                   |  |
|                                                                                                    | Case results inform you of the status of the E-Verify case as well as your employee's employment eligibility. Case results can be initial, interim, or final.                                                                           |  |
|                                                                                                    | If you determine the information in the case is incorrect, close the case and create a new case with correct information.                                                                                                    |  |
|                                                                                                    | Every case must be closed.                                                                                                    |  |
|                                                                                                    | <b>REMINDER:</b> E-Verify confirms employment eligibility by comparing the employee's Form I-9 information entered in E-Verify to official government records that E-Verify can access.                                                 |  |

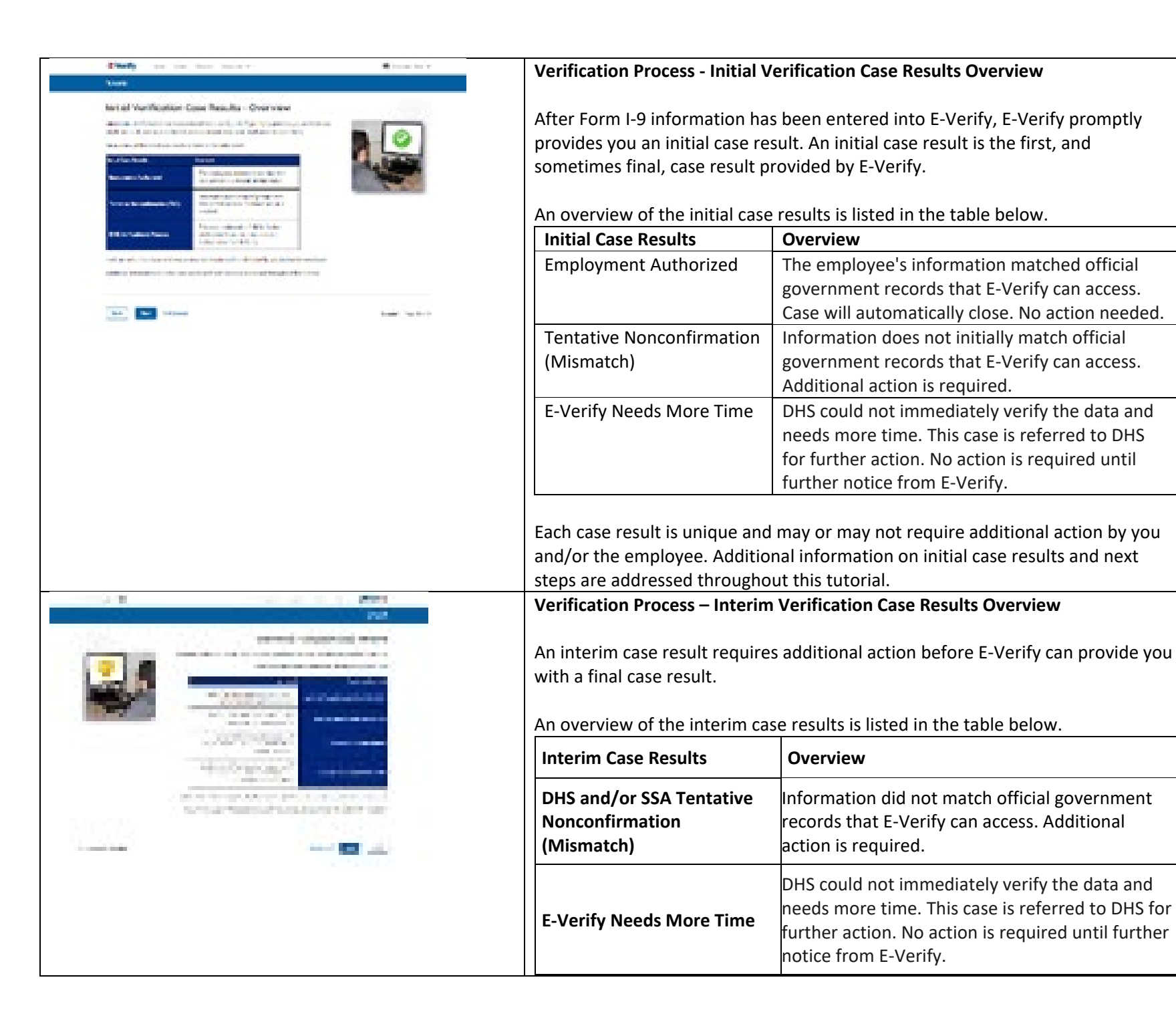

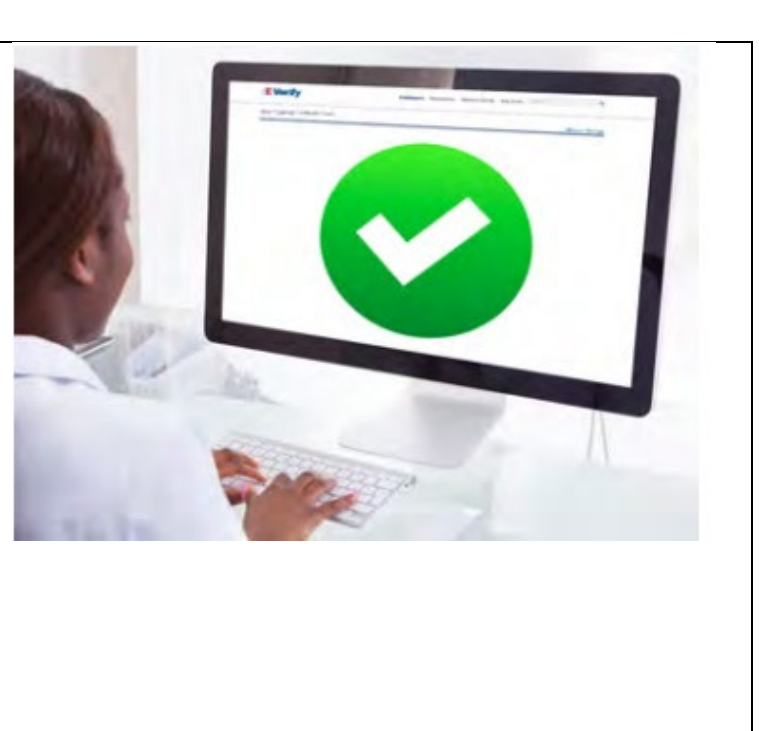

| Freedy term term term a sub- |
|------------------------------|
|                              |
|                              |
| Ministers 175                |

|                                                                                                    | DHS or SSA Case in<br>Continuance                                                              | The employee has contacted DHS and/or visited<br>an SSA field office, but more time is needed to<br>determine a final case result. No action is<br>required until further notice from E-Verify.            |  |
|----------------------------------------------------------------------------------------------------|------------------------------------------------------------------------------------------------|----------------------------------------------------------------------------------------------------|--|
|                                                                                                    | Each case result is unique<br>and/or the employee. A<br>steps are addressed three              | ue and may or may not require additional action by you<br>dditional information on interim case results and next<br>oughout this tutorial.                                                                 |  |
| Checky over the formula to an experimental sector of the sector of the sector of  | Verification Process – FA final case result meanevery case to completeAn overview of the final | inal Case Results Overview<br>s that the case is ready to be closed. You must close<br>the E-Verify process.<br>case results is listed in the table below.                                                 |  |
| the definition of the second second sec | Final Case Results                                                                             | Overview                                                                                                    |  |
| New Vision Program (Section 1)           New Vision Program (Section 2)           New Vision Program (Section 2)           New Vision Pr                                                                                                    | Employment<br>Authorized                                                                       | The employee's information matched official<br>government records that E-Verify can access.<br>Case will automatically close. No action needed.                                                            |  |
| Let State                                                                                                    | DHS and/or SSA Final<br>Nonconfirmation                                                        | E-Verify cannot confirm an employee's<br>employment eligibility after the employee has<br>contacted DHS and/or visited a SSA field office.<br>You may close the case.                                      |  |
|                                                                                                    | Close Case and<br>Resubmit                                                                     | This case cannot continue because the expiration<br>date entered for the employee's U.S. Passport,<br>Passport Card or driver's license is incorrect.<br>Close the case in E-Verify and create a new case. |  |
|                                                                                                    | Each case result is unique<br>Additional information of<br>throughout this tutorial            | ue and may or may not require additional action by you.<br>on final case results and next steps are addressed                                                                                              |  |

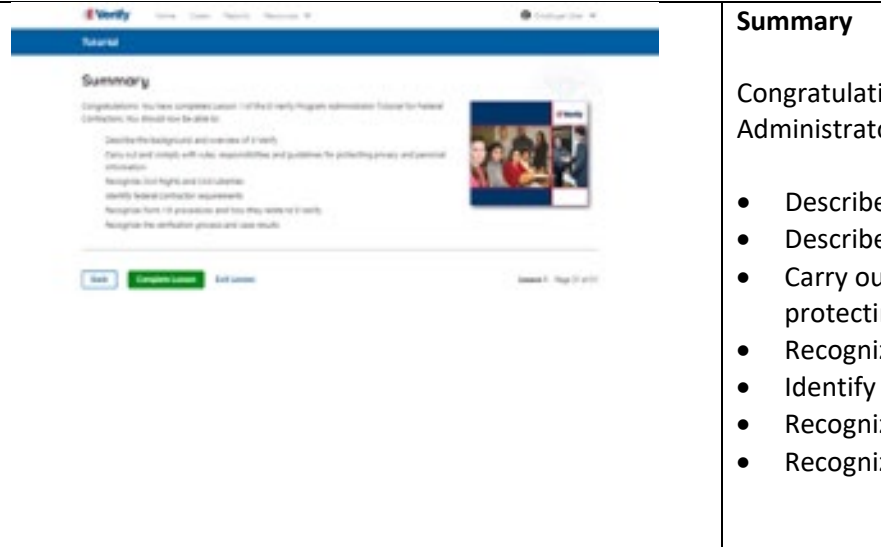

Congratulations! You have completed Lesson 1 of the E-Verify Program Administrator Tutorial for Federal Contractors. You should now be able to:

- Describe the E-Verify and Federal Contractor Background
- Describe the E-Verify Overview
- Carry out and comply with rules, responsibilities, and guidelines for protecting privacy and personal information
- Recognize Civil Rights and Civil Liberties
- Identify E-Verify and federal contractor requirements
- Recognize Form I-9 procedures and how they relate to E-Verify
- Recognize the verification process and case results.

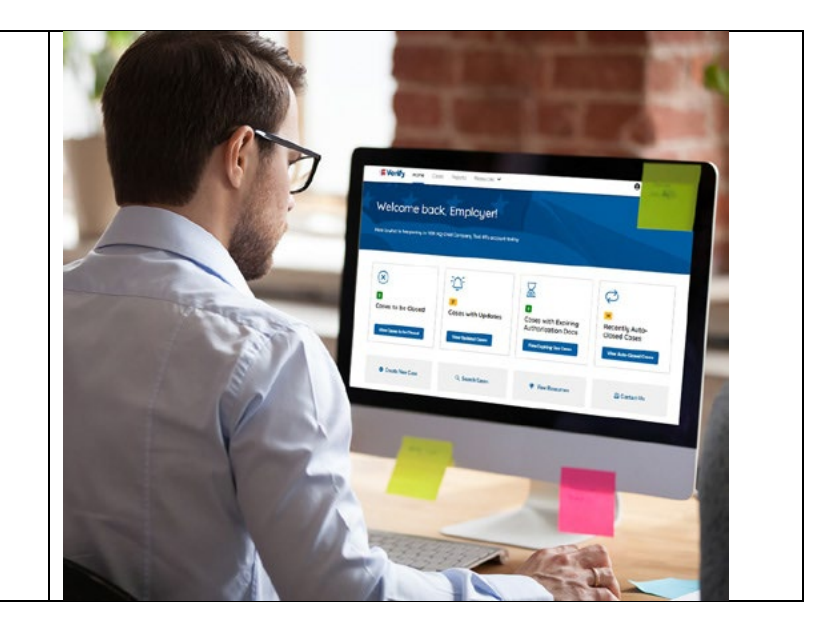

# EV PA FC Tutorial Lesson 2

| S LESSON COMPLETED             |
|--------------------------------|
| Lesson 2: Initial Verification |
| Initial Verification           |
| E-Verify Home Page             |
| Enter Form I-9 Information     |
| Initial Verification Results   |
|                                |
|                                |
|                                |

Review Lesson 2

| Current                                                                                                    | Update                                                                                                    |  |
|----------------------------------------------------------------------------------------------------|----------------------------------------------------------------------------------------------------|--|
| Classon COMPLETED Lesson 2: Initial Verification Initial Verification E-Verify Home Page Enter Form 1-9 Information Initial Verification Results | Lesson 2: Initial Verification<br>Initial Verification<br>E-Verify Home Page<br>Enter Form I-9 Information<br>Initial Verification Results |  |
| Review Lesson 2                                                                                                    |                                                                                                    |  |

| Eventy       Yes       Yes <t< th=""><th><ul> <li>Initial Verification</li> <li>Welcome to Lesson 2 of the E-Verify Program Administrator Tutorial for<br/>Federal Contractors. In this lesson, you will learn about:</li> <li>E-Verify Home Page</li> <li>Entering Form I-9 Information</li> <li>Initial Verification Results</li> </ul></th><th></th></t<> | <ul> <li>Initial Verification</li> <li>Welcome to Lesson 2 of the E-Verify Program Administrator Tutorial for<br/>Federal Contractors. In this lesson, you will learn about:</li> <li>E-Verify Home Page</li> <li>Entering Form I-9 Information</li> <li>Initial Verification Results</li> </ul>                                                                                                    |  |
|----------------------------------------------------------------------------------------------------|----------------------------------------------------------------------------------------------------|--|
| (EVerify there Come Reports Preactors ✓ ⊕ Implije the ✓<br>Tutorial                                                                                                    | Learning Objectives                                                                                                    |  |
| Learning Objectives<br>Upor completing this leases, you should be able to:<br>Recognises that i completing the completing and in Exercity<br>Use form-34 completing the able weaks                                                                                                    | <ul> <li>Upon completing this lesson, you should be able to:</li> <li>Recognize the E-Verify home page</li> <li>Use Form I-9 information to create a case in E-Verify</li> </ul>                                                                                                    |  |
| The filling (and ) body (                                                                                                    | Recognize initial case results                                                                                                    |  |
| EVerify new Case Report Researce V O Computer V                                                                                                    |                                                                                                    |  |
| <text><text><text><text><text><text><text><text><text></text></text></text></text></text></text></text></text></text>                                                                                                    | <ul> <li>E-Verify Home Page</li> <li>Each time you log in to E-Verify you will see a welcome back banner with your name and company, or entity listed.</li> <li>Under the welcome banner are case alert boxes with important information about your cases, including Cases to be Closed, Cases with Updates, Cases with Expiring Authorization Docs and Recently Auto-Closed Cases.</li> <li>Directly below the case alert boxes are convenient quick links in gray boxes, including Create New Case, Search Cases, View Resources and Contact Us.</li> <li>Below the quick links is the E-Verify News section that keeps you up to</li> </ul> |  |
|                                                                                                    | date on the latest and greatest with E-Verify.                                                                                                    |  |

|                                                                                                    | Navigation buttons al                                                                                                    | bove the banner include:                                                                                                    |
|----------------------------------------------------------------------------------------------------|----------------------------------------------------------------------------------------------------|----------------------------------------------------------------------------------------------------|
|                                                                                                    | MENU                                                                                                    | FUNCTIONS                                                                                                    |
|                                                                                                    | Home                                                                                                    | Employer User Home Page                                                                                                    |
|                                                                                                    | Cases                                                                                                    | Create New Case                                                                                                    |
|                                                                                                    |                                                                                                    | Search Cases                                                                                                    |
|                                                                                                    | Reports                                                                                                    | Run Reports                                                                                                    |
|                                                                                                    | Resources                                                                                                    | View Essential Resources                                                                                                    |
|                                                                                                    |                                                                                                    | Take Tutorial                                                                                                    |
|                                                                                                    |                                                                                                    | View User Manual                                                                                                    |
|                                                                                                    |                                                                                                    | E-Verify News                                                                                                    |
|                                                                                                    |                                                                                                    | Contact Us                                                                                                    |
|                                                                                                    | Account Options                                                                                                    | Company Account                                                                                                    |
|                                                                                                    |                                                                                                    | User Account                                                                                                    |
|                                                                                                    |                                                                                                    | Log Out                                                                                                    |
| EVerify were Case Report Resource * O Englished *                                                                                                    | Create an E-Verify Cas                                                                                                    | se                                                                                                    |
| Create a Case                                                                                                    |                                                                                                    |                                                                                                    |
| In the merginger cardinate (see 1-1 year) and the get to prefer a care in 1-1-1-1-1-1-1-1-1-1-1-1-1-1-1-1-1-1-1-                                                                                                    | The earliest you may o                                                                                                    | create a case in E-Verify is after the employee accepts                                                                                                    |
| gan englowene fan te hine dae in Frank yn ear te wepigneer fan da yf englowene cael fan te fan de fan de gelowene fan da yf englowene cael fan te fan de fan de gelowene fan de gelowene cael fan te fan de gelowene fan de gelowene fan<br>Gelowene fan de gelowene fan de gelowene fan de gelowene fan de gelowene fan de gelowene fan de gelowene fan de<br>Gelowene fan de gelowene fan de gelowene                                                                                                    | an offer of employme                                                                                                    | nt and Form I-9 is complete. After the Form I-9 is                                                                                                    |
|                                                                                                    | complete, your next s                                                                                                    | tep is to create a case in E-Verify. An E-Verify case                                                                                                    |
| Spannace quantum bits and employee within three years of the date that his of her previous from 1-9 was completed and have completed Scator 1 of form 1-                                                                                                    | must be created withi                                                                                                    | n three business days after the employee's first day                                                                                                    |
| eater on Source Marken Marken Source (and the early early and an Annuel).<br>The employees have data dampa where, on here contend the can be shown for a source of dampa the<br>early can be contend to source (to source - marken can be defined on 2 certification date on the employees from 14 The                                                                                                    | of employment.                                                                                                    |                                                                                                    |
| ungen in an entropy, control for Source and an entropy in source for an entropy of the source monotone.<br>Front Convent Induce () you choin to control a control France () weight of the source monotone.<br>France () weight of the source of the source of the s |                                                                                                    |                                                                                                    |
| pippner.                                                                                                    | You can find the empl                                                                                                    | oyee's first day of employment in Section 2 of Form                                                                                                    |
| Rad Katasan Ingeria'd I                                                                                                    | I-9. The employee's fi                                                                                                    | rst day of employment is circled below.                                                                                                    |
|                                                                                                    | Certification: I attest, under penalty of perjoy.<br>(2) the above latitid devices effet appear that a<br>employee is authorized to work latitid by the B<br>The employee's first day of employment (m<br>[Signature of Employer or Authorized Representative<br>Lat Nerse of Employer or Authorized Representative<br>Employer's Business or Organization Address (Street | that (1) I have examined the document(s) presented by the above-named employee,<br>have a diverse to the employee named, and (3) to the best of my knowledge the<br>have diverse the employee named, and (3) to the best of my knowledge the<br>provide the employee of the exemptions.<br>Today's Case (Minister) (See Instructions for exemptions.)<br>Today's Case (Minister) (The of Employee's Authorized Representative<br>in Name of Employee or Authorized Representative<br>Remover's Rusiness or Organization Name<br>Namber and Name) City or Town State ZIP Code |
|                                                                                                    | If the employee's first                                                                                                    | day of employment changes after you have created                                                                                                    |
|                                                                                                    | the case in E-Verify, n                                                                                                    | o additional action is required in E-Verify as you                                                                                                    |
|                                                                                                    | cannot change that da                                                                                                    | ate once you've created the case. You must, however,                                                                                                    |
|                                                                                                    | make a correction to t                                                                                                    | he date recorded in the certification block of Section                                                                                                    |
|                                                                                                    | 2 of the employee's F                                                                                                    | orm I-9 If the employee's first day of employment                                                                                                    |
|                                                                                                    | changes. Annotate the                                                                                                    | e correction with your initials and the date you made                                                                                                    |
|                                                                                                    | the correction.                                                                                                    |                                                                                                    |

|                                                                                                    | Review the <u>Handbook for Employers: Instructions for Completing Form I-9</u><br>(M-274) or <u>I-9 Central</u> for more information.                                                                                                    |                                                                                                    |
|----------------------------------------------------------------------------------------------------|----------------------------------------------------------------------------------------------------|----------------------------------------------------------------------------------------------------|
|                                                                                                    | <b>NOTE:</b> Employees hired on or before Nov. 6, 1986, are not subject to Form                                                                                                    |                                                                                                    |
|                                                                                                    | I-9 and, therefore, should not have a case created in E-Verify based on this                                                                                                    |                                                                                                    |
|                                                                                                    | employment.                                                                                                    |                                                                                                    |
| EVerify Home Coses Reports Resources V 😛 Employer barr V                                                                                                    | Getting Started                                                                                                    |                                                                                                    |
| Turorial                                                                                                    |                                                                                                    |                                                                                                    |
| Getting Started                                                                                                    | To create a case in E-Verify use the information from the employee's Form                                                                                                    | Everity two and two and                                                                                                    |
| To create a case in E-Vierly, take the information that the employee completed on his or her                                                                                                    | I-9 and enter it into E-Verify                                                                                                    |                                                                                                    |
| Form 14 and enter it the E-Works.                                                                                                    |                                                                                                    | Welcome back, Employer!                                                                                                    |
| New Case' or,                                                                                                    | From the E Verify homenage:                                                                                                    | Per li ser di negenergi A no. 12 Unit Canpury fui ell'a accuste appy                                                                                                    |
| very composes<br>IMPORTANT: No case can be canceled after it has been created if a case is constad in error, simply close the case.                                                                                               | From the E-verify homepage.                                                                                                    |                                                                                                    |
|                                                                                                    | Click Course shows the house and estant Create New Courses an                                                                                                    | Cores to be Closed Cores with Updates Cores with Epiring Recently Auto-                                                                                                    |
| Back Net Entitlesson Lesson 2 Pop 5 of 10                                                                                                    | Click <b>Cases</b> above the banner and select <b>Create New Case</b> ; or                                                                                                    | Authorization Docs Cosed Eases                                                                                                    |
|                                                                                                    |                                                                                                    |                                                                                                    |
|                                                                                                    | Click <b>Create New Case</b> quick link, in gray box below the case alerts.                                                                                                    | Could film Care     Q Search Cares     Y Van Pressures     Gottet Us                                                                                                    |
|                                                                                                    |                                                                                                    |                                                                                                    |
|                                                                                                    | <b>IMPORTANT:</b> No case can be deleted after it has been created. If a case is                                                                                                    |                                                                                                    |
|                                                                                                    | created in error, simply close the case. All draft cases will be automatically                                                                                                    | No. of the second second second second second second second second second second second second second second se                                                                                                    |
|                                                                                                    | closed after 180 days.                                                                                                    |                                                                                                    |
|                                                                                                    |                                                                                                    | and the second second s |
| IE Varify Here Case Report Reacce V \varTheta English der V                                                                                                    | Enter Form I-9 Information                                                                                                    | Elitety and the formulation and the second second s |
| Enter Form I-9 Information                                                                                                    |                                                                                                    | Implement Manuality and Attention                                                                                                    |
| After you have substant how Card or Yeely Employee' you have stanted to crust a card in 4-44-07.                                                                                                    | Enter the employee's information from Section 1 of Form I-9. If you do not                                                                                                    | 0                                                                                                    |
| Use the information on the employees if orm 1-9 to complete the steps on each screen,<br>Istand by you below:                                                                                                    | enter required information, or enter non-standard information, E-Verify                                                                                                    | D                                                                                                    |
| Select the observing setus that the employee chose in Section 1 of form )-9 and disk. Continue.                                                                                                    | generates a field error message and you must enter the required                                                                                                    |                                                                                                    |
| Select the information provided in Section 1 of Form 14 and click 'Continue'<br>When you select Unit 8 and C documents' E-Herly prompts you to select the                                                                         | information to continue with the case.                                                                                                    | August and a second and a second and a secon |
| occuments parentes by the employe item factors. Jarl form is for took tuit to<br>6 and its CM and Hu conversitions and disk Chroman. <sup>4</sup><br>When you select "Diver's Kamer or Di card issued by a U.S. statu or outlying |                                                                                                    | Video and Anna Anna Anna Anna Anna Anna Anna                                                                                                    |
| possesion C - Verly III promoty for to loade the document name and state.<br>Make the correct selection and citik C Northinas:<br>Free all mounder delist manages deli Trans di citik C Northinas:                                | In the Enter Form I-9 Information screen:                                                                                                    |                                                                                                    |
| When the employee provides an email address on Form 1-5, your must enter it into<br>E-Verity. E-Verity may use the employee email rediffications with information about                                                           | Complete the Employee Information and Attestation section:                                                                                                    | Tager Taken                                                                                                    |
| In or the E-Verify case.<br>NOTE-buildness in sublastile in the form of helper test. To access this<br>Intermeting clients of the                                                                                                 | <ul> <li>If the employee provided an email address on Form I-9, you must enter</li> </ul>                                                                                                    |                                                                                                    |
| monitorio, mary such<br>any halper test symbol 0                                                                                                    | it into E Verify. E-Verify may send the employee email notifications                                                                                                    |                                                                                                    |
| Text Delines temp booked                                                                                                    | with information about their E-Verify case:                                                                                                    |                                                                                                    |
|                                                                                                    | Click Continuo:                                                                                                    |                                                                                                    |
|                                                                                                    | Chock Continue,     Chock the environment of the state of the state of the sta |                                                                                                    |
|                                                                                                    | Choose the appropriate option for citizenship or immigration status;                                                                                                    |                                                                                                    |
|                                                                                                    | • Click List A Document or List B & C Document when asked what                                                                                                    |                                                                                                    |
|                                                                                                    | documents the employer or authorized representative reviewed and                                                                                                    |                                                                                                    |
|                                                                                                    | verified;                                                                                                    |                                                                                                    |

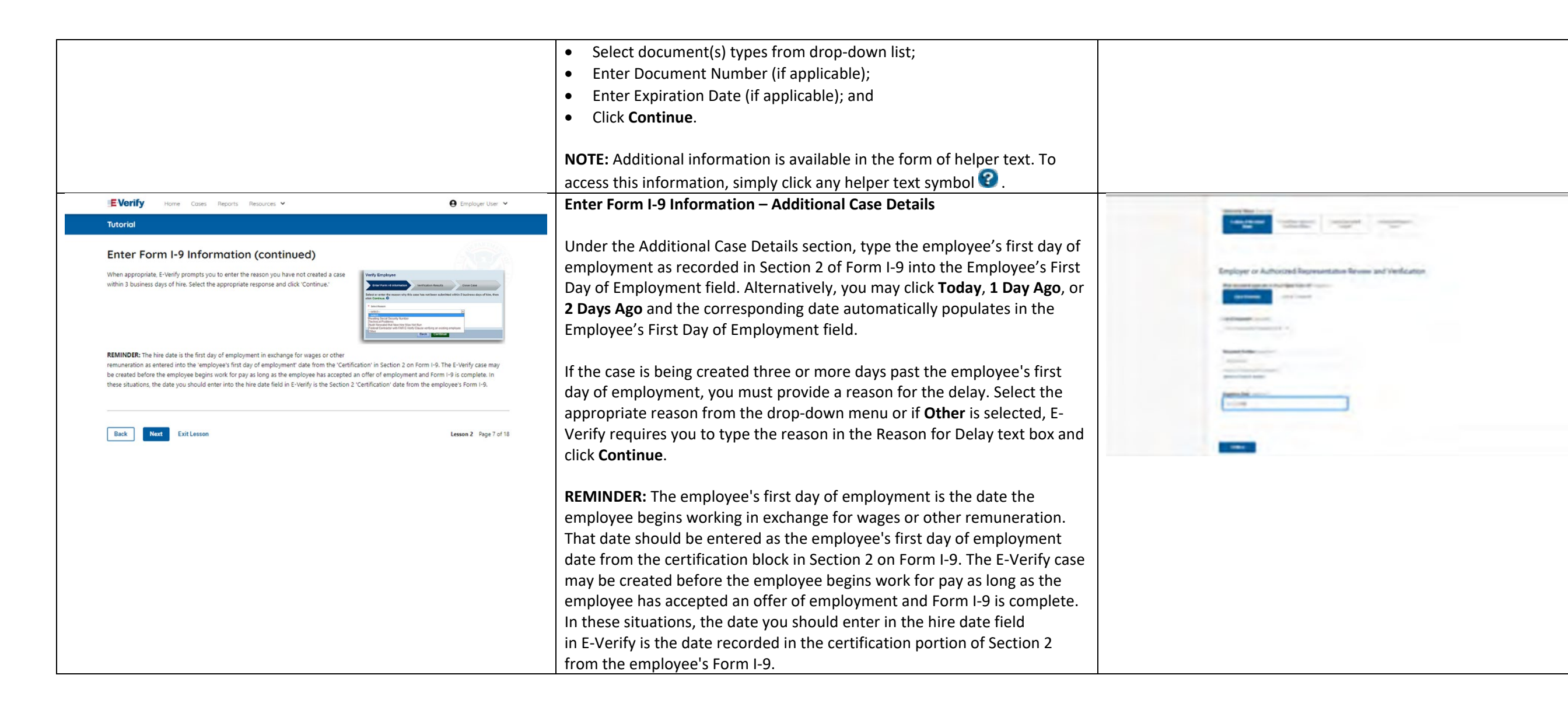

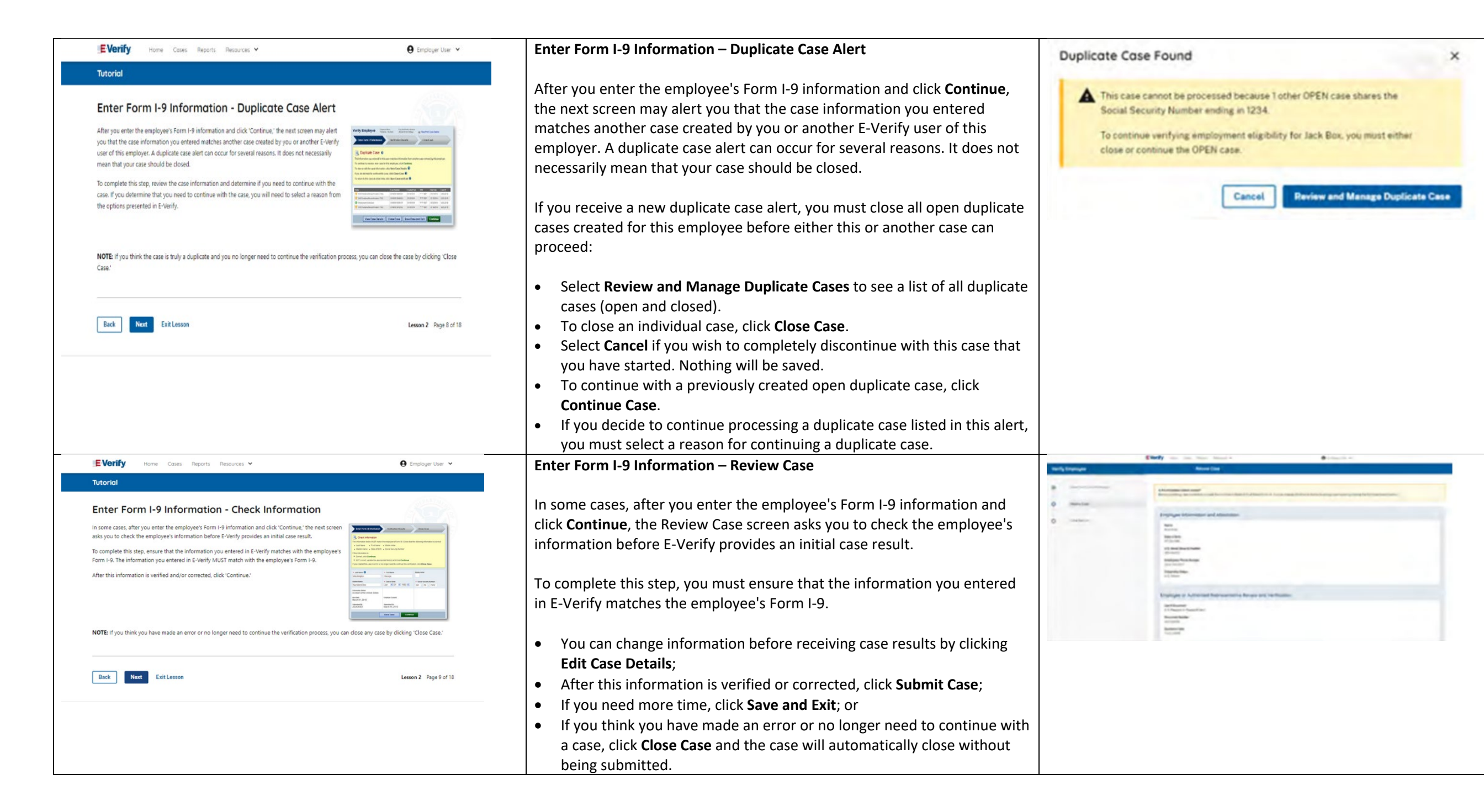

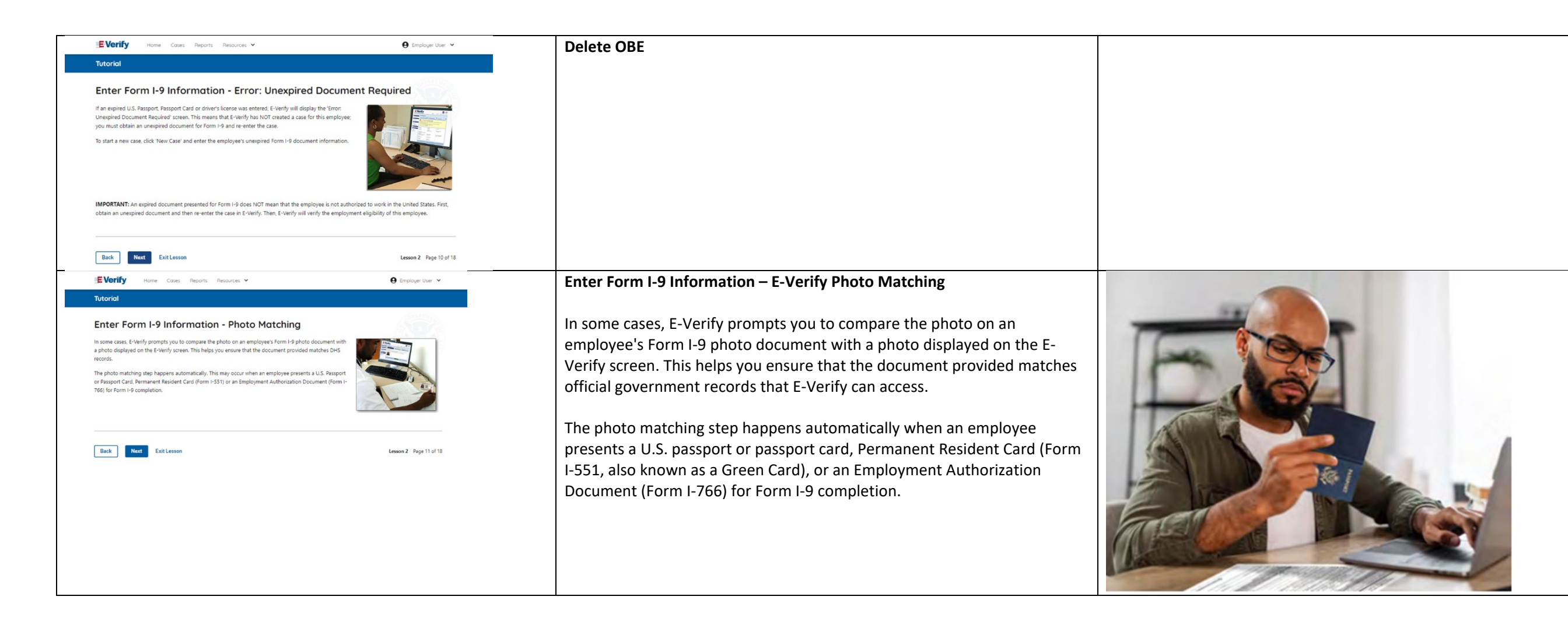

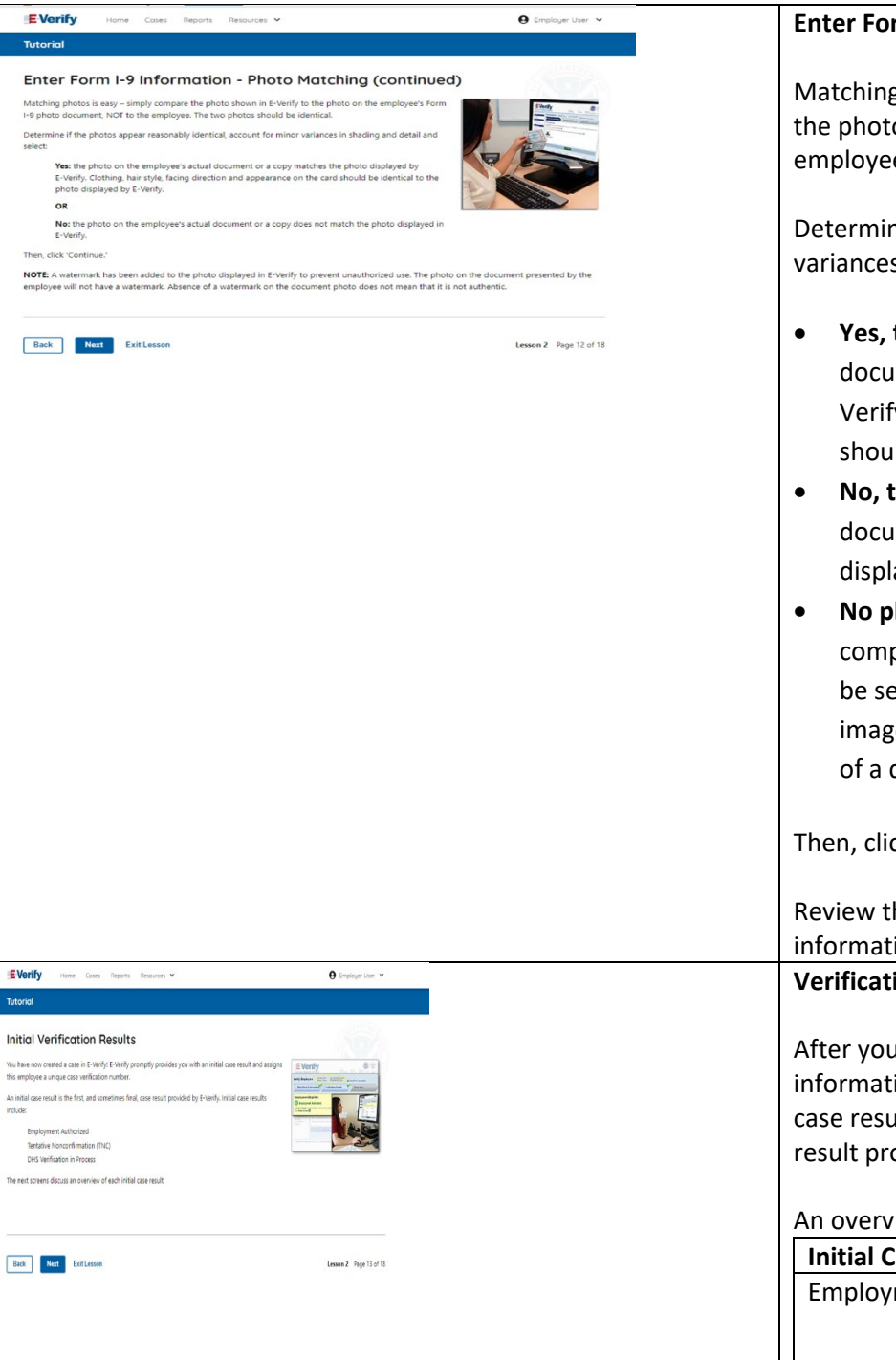

#### Enter Form I-9 Information – E-Verify Photo Matching Overview

Matching photos is easy – simply compare the photo shown in E-Verify to the photo on the employee's Form I-9 photo document, **NOT** to the employee. The two photos should be identical.

Determine if the photos appear reasonably identical, accounting for minor variances in shading and detail, then select:

- Yes, this photo matches The photo on the employee's actual document or copy of the document matches the photo displayed by E-Verify. Clothing, hair style, facing direction and appearance on the card should be identical to the photo displayed by E-Verify;
- No, this photo does not match The photo on the employee's actual document or copy of the document does not match the photo displayed in E-Verify; or
- No photo displayed No photo was displayed for the E-Verify user to compare with the employee's document provided. This option should be selected when E-Verify either displays no photo or it displays an image of something other than a photo of a person, such as an image of a document.

Then, click **Continue** to Case Results.

Review the <u>E-Verify User Manual, 2.2.2 E-Verify Photo Matching</u> for more information.

Verification Process - Initial Verification Case Results Overview

After you enter Form I-9 information into E-Verify and submit the information to create the case, E-Verify promptly provides you an initial case result. An initial case result is the first, and sometimes final, case result provided by E-Verify.

An overview of the initial case results is listed in the table below.

| Initial Case Results  | Overview                            |
|-----------------------|-------------------------------------|
| Employment Authorized | The employee's information matched  |
|                       | official government records that E- |
|                       | Verify can access. Case will        |

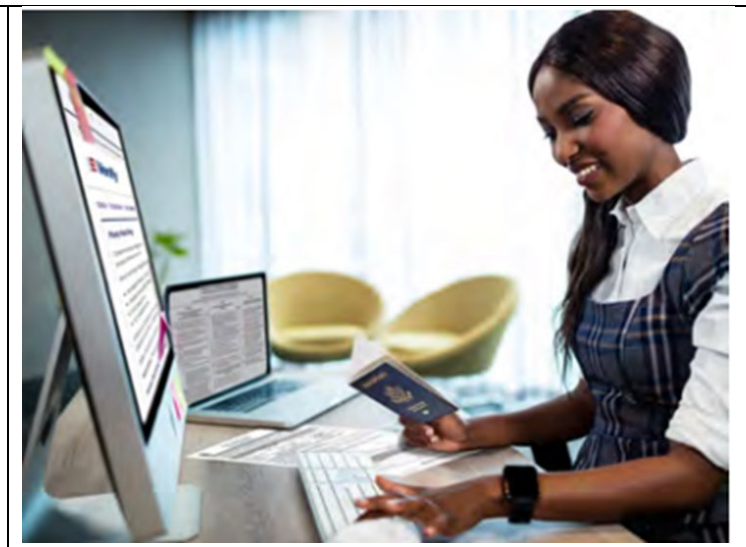

|                                                                                                    |                                                                         | automatically close. No action needed.                 |     |
|----------------------------------------------------------------------------------------------------|-------------------------------------------------------------------------|--------------------------------------------------------|-----|
|                                                                                                    | Tentative Nonconfir                                                     | mation Information does not initially match            |     |
|                                                                                                    | (Mismatch)                                                              | official government records that E-                    |     |
|                                                                                                    |                                                                         | Verify can access. Additional action is                |     |
|                                                                                                    |                                                                         | required.                                              |     |
|                                                                                                    | E-Verify Needs More                                                     | e Time DHS could not immediately verify the            |     |
|                                                                                                    | - ,                                                                     | data and needs more time. This case                    |     |
|                                                                                                    |                                                                         | is referred to DHS for further action.                 |     |
|                                                                                                    |                                                                         | No action is required until further                    |     |
|                                                                                                    |                                                                         | notice from F-Verify                                   |     |
|                                                                                                    |                                                                         | notice from 2 verify:                                  |     |
|                                                                                                    | Each case result is un                                                  | ique and may or may not require additional action      | by  |
|                                                                                                    | you and/or the emplo                                                    | oyee. Additional information on initial case results a | and |
|                                                                                                    | next steps are addres                                                   | sed throughout this tutorial.                          |     |
| IEVerify nore case hears hears > ⊕ brase te ><br>Tetorial                                                                                             | Verification Process -                                                  | - Final Case Results Overview                          |     |
| Employment Authorized                                                                                                    | A final case result means that the case is ready to be closed. You must |                                                        |     |
| Employment Authorized's the most common case result, it means that the employees information<br>matches with Divis anciro SSA records, its that eags! | close a case to compl                                                   | ete the F-Verify process                               |     |
| A case result of Employment Autorized is also considered a final case result.                                                                         |                                                                         | ete the L-verny process.                               |     |
| of the case details and file it with the employees from 14.                                                                                           | An overview of the fi                                                   | aal case results is listed in the table below          |     |
| processi<br>Lesson 4 discuter the steps required to close a case.                                                                                     |                                                                         |                                                        |     |
|                                                                                                    | Final Case Results                                                      | Overview                                               |     |
| Ruch Batt Extreme Lesser 2 frags 14 d 11                                                                                                    |                                                                         | The employee's information matched official            |     |
|                                                                                                    | Employment                                                              | government records that E-Verify can access.           |     |
|                                                                                                    | Authorized                                                              | Case will automatically close. No action               |     |
|                                                                                                    |                                                                         | needed.                                                |     |
|                                                                                                    |                                                                         |                                                        |     |
|                                                                                                    | DHS and/or SSA                                                          | E-Verify cannot confirm an employee's                  |     |
|                                                                                                    | Final                                                                   | employment eligibility. You may close the              |     |
|                                                                                                    | Nonconfirmation                                                         | case.                                                  |     |
|                                                                                                    |                                                                         | This case cannot continue because the                  |     |
|                                                                                                    | Class Core and                                                          | expiration date entered for the employee's             |     |
|                                                                                                    |                                                                         | U.S. passport, passport card or driver's license       |     |
|                                                                                                    | Resubmit                                                                | is incorrect. Close the case in E-Verify and           |     |
|                                                                                                    |                                                                         | create a new case.                                     |     |
|                                                                                                    | Each case result is un                                                  | ique and may or may not require additional action      | by  |
|                                                                                                    | you. Additional inform                                                  | nation on final case results and next steps are        |     |
|                                                                                                    | addressed throughou                                                     | t this tutorial.                                       |     |
|                                                                                                    |                                                                         |                                                        | I   |

| Eventify       Year Case: Report: Resource *         Totadi         Employment Authorized - Request Name Review<br>the case rule displayed in Fully, This tagges when the information<br>tackets, but there are rune valations in Dis records.         Review the employees information as displayed in Fully and compare ta with the information<br>on shipped in the case review of the same scales. If the rame displayed in Fully of different from the<br>men displayed in the case review of the same scales. If the rame displayed in Fully of different from the<br>men displayed in the case review of the same scales. If the rame displayed in Fully of different from the<br>prison the case review of the case review of the same followed in the information<br>or shall review the case.         Image: The same scale of the case review of the case review of the same scales of the same scales of the same scales of the same scale of the same scales of the same scale of the same scales of the same scales of the same scale of the same scale of the same scale of the same scale of the same scales of the same scale of the same scale of the sam | DELETE OBE                                                                                                    |  |
|----------------------------------------------------------------------------------------------------|----------------------------------------------------------------------------------------------------|--|
| <text><section-header><section-header><section-header><section-header><section-header><section-header><section-header><section-header><section-header><section-header><section-header><section-header><section-header><section-header></section-header></section-header></section-header></section-header></section-header></section-header></section-header></section-header></section-header></section-header></section-header></section-header></section-header></section-header></text>                                                                                                    | <ul> <li>Tentative Nonconfirmation (Mismatch) – Process Overview</li> <li>The Tentative Nonconfirmation (mismatch) process can be simple; however, it requires action by you and the employee.</li> <li>Employers must complete the following steps in E-Verify within 10 federal government working days after issuance of the mismatch result: <ul> <li>Notify your employee of their mismatch result as soon as possible within the 10 days.</li> <li>Download the Further Action Notice before referring the case.</li> <li>Give your employee a copy of the Further Action Notice.</li> <li>Review the Further Action Notice with your employee in private and have them confirm whether the information listed is correct.</li> <li>If the information is incorrect, select the statement indicating the information was not correct and close the case. After the case is closed, create a new case for your employee they have 10 days from issuance of the mismatch.</li> <li>If the information is correct, tell your employee they have 10 days from issuance of the mismatch.</li> <li>Refer the case if your employee tells you they will take action to resolve the mismatch.</li> <li>If your employee does not give you their decision by the end of the 10th federal government working day after E-Verify issued the mismatch, then you close the case.</li> </ul> </li> </ul> |  |

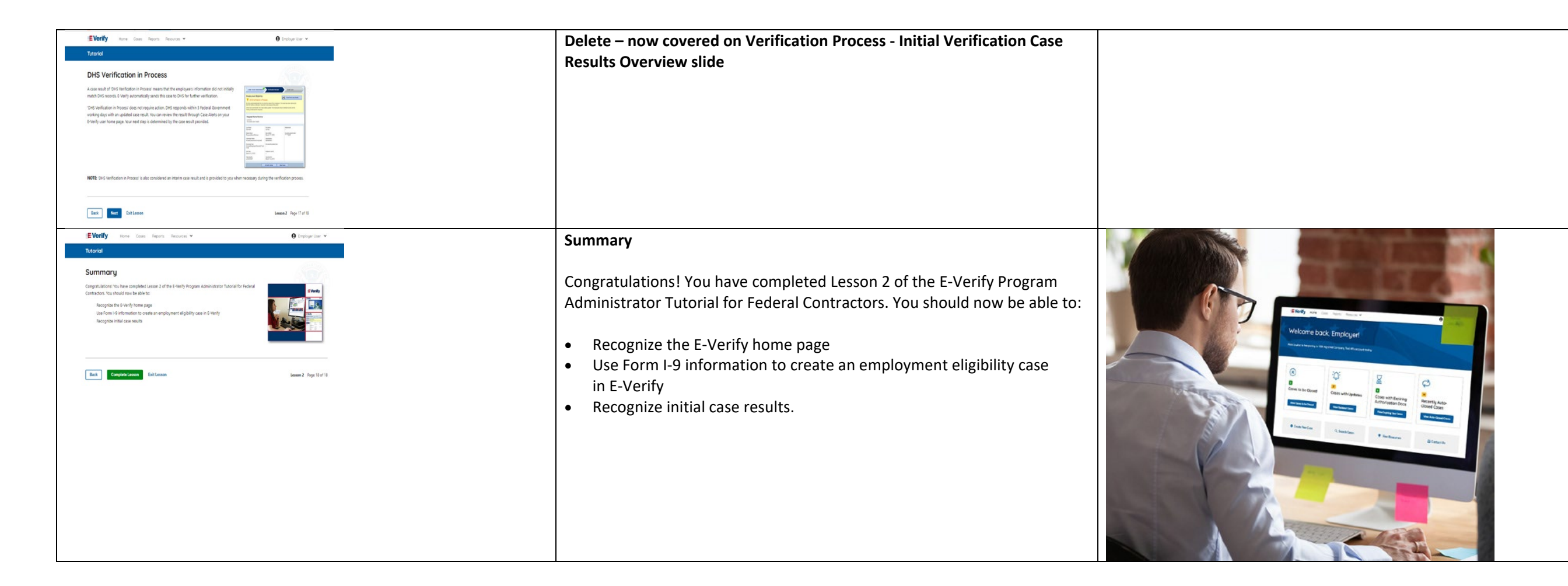

# EV PA FC Lesson 3

| Lesson 3: Interim Case Results        |  |
|---------------------------------------|--|
| Interim Case Results                  |  |
| Interim Case Results - Overview       |  |
| SSA and DHS Tentative Nonconfirmation |  |
| Review and Update Employee Data       |  |
| DHS Verification in Process           |  |
| SSA/DHS Case in Continuance           |  |

| Current                                                                                                    | Updated Content                                                                                                    | Updated Image |
|----------------------------------------------------------------------------------------------------|----------------------------------------------------------------------------------------------------|---------------|
|                                                                                                    | Lesson 3: Interim Case Results                                                                                                    |               |
| S LESSON COMPLETED                                                                                                    | Interim Case Results                                                                                                    |               |
| Lesson 3: Interim Case Results                                                                                                    | Interim Case Results - Overview                                                                                                    |               |
| Interim Case Results Interim Case Results SSA and DHS Tentative Nonconfirmation Review and Update Employee Data DHS Verification in Process | DHS and SSA Tentative Nonconfirmation (Mismatch)<br>E-Verify Needs More Time<br>DHS or SSA Case in Continuance<br>Phot Matching Overview<br>{Review Lesson 3} |               |
| SSA/DHS Case in Continuance Review Lesson 3                                                                                                 |                                                                                                    |               |

| IE Verify Home Cases Reports Resources V 🛛 B Employer User V                                                                                                    | Interim Case Results                                                                                                    |                                                                                                    |
|----------------------------------------------------------------------------------------------------|----------------------------------------------------------------------------------------------------|----------------------------------------------------------------------------------------------------|
| Tutorial                                                                                                    |                                                                                                    | EVerify was care hous beaux v Original and                                                                                                    |
| <section-header><section-header><section-header><section-header><section-header><section-header><section-header><section-header><text><text></text></text></section-header></section-header></section-header></section-header></section-header></section-header></section-header></section-header>                                  | <ul> <li>Welcome to Lesson 3 of the E-Verify Program Administrator Tutorial for<br/>Federal Contractors. In this lesson, you will learn about these E-Verify<br/>topics:</li> <li>Interim Case Results</li> <li>DHS and SSA Tentative Nonconfirmation (Mismatch)</li> <li>E-Verify Needs More Time</li> <li>DHS or SSA Case in Continuance</li> <li>Photo Matching</li> </ul> | Welcome back, Empirate   Wether back and a happenpin of the QO do Company from Fit accurate with   Image: Company fit and QO do Company from Fit accurate with   Image: Company fit and QO do Company from Fit accurate with   Image: Company fit and QO do Company from Fit accurate with   Image: Company fit and QO do Company from Fit accurate with   Image: Company fit and QO do Company from Fit accurate with   Image: Company fit and QO do Company from Fit accurate with   Image: Company fit and QO do Company from Fit accurate with the Company fit accurate with the Company fit and the Company fit accurate with the Company fit accurate with the Company fit accu |
|                                                                                                    | Learning Objectives                                                                                                    |                                                                                                    |
| E Verify Home Cases Reports Resources V 🕒 Employer User V                                                                                                    |                                                                                                    |                                                                                                    |
| Tutorial                                                                                                    | Upon completing this lesson, you should be able to:                                                                                                    |                                                                                                    |
| Learning Objectives       Image: Completing this lesson, you should be able to:         Complete and SAs and DHS Tentative Nonconfirmation       Image: Complete interim case results:         Describe E-Verify interim case results: Review and Update Employee Data, DHS Verification in Process and SSA/DHS Case in Continuance | <ul> <li>Complete a DHS and SSA Tentative Nonconfirmation (Mismatch)</li> <li>Recognize interim case results</li> <li>Describe E-Verify interim case results:         <ul> <li>E-Verify Needs More Time; and</li> <li>DHS or SSA Case in Continuance</li> </ul> </li> <li>Complete Photo Matching Process</li> </ul>                                                          |                                                                                                    |

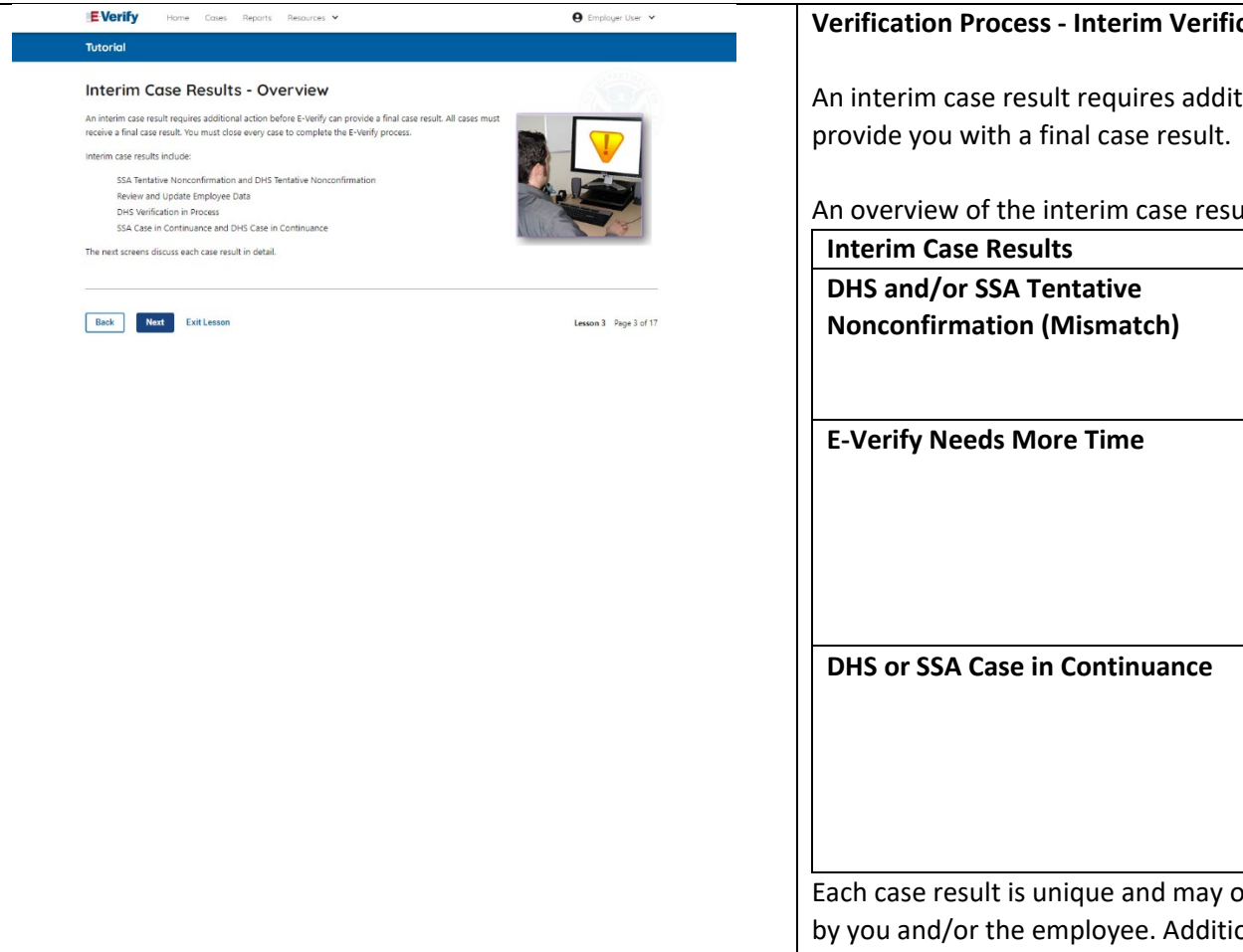

### Verification Process - Interim Verification Case Results Overview

An interim case result requires additional action before E-Verify can

An overview of the interim case results is listed in the table below.

| Interim Case Results                                               | Overview                            |  |
|--------------------------------------------------------------------|-------------------------------------|--|
| DHS and/or SSA Tentative                                           | Information did not match           |  |
| Nonconfirmation (Mismatch)                                         | official government records that    |  |
|                                                                    | E-Verify can access. Additional     |  |
|                                                                    | action is required.                 |  |
| E-Verify Needs More Time                                           | DHS could not immediately verify    |  |
|                                                                    | the data and needs more time.       |  |
|                                                                    | This case is referred to DHS for    |  |
|                                                                    | further action. No action is        |  |
|                                                                    | required until further notice       |  |
|                                                                    | from E-Verify.                      |  |
| DHS or SSA Case in Continuance                                     | The employee has contacted DHS      |  |
|                                                                    | or visited an SSA field office, but |  |
|                                                                    | more time is needed to              |  |
|                                                                    | determine a final case result. No   |  |
|                                                                    | action is required until further    |  |
|                                                                    | notice from E-Verify.               |  |
| Each case result is unique and may or i                            | may not require additional action   |  |
| by you and/or the employee. Additional information on interim case |                                     |  |
| esults and next steps are addressed throughout this tutorial.      |                                     |  |

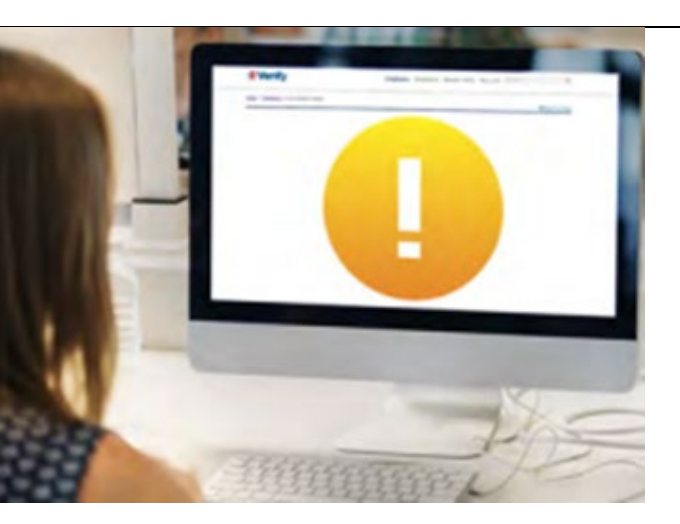

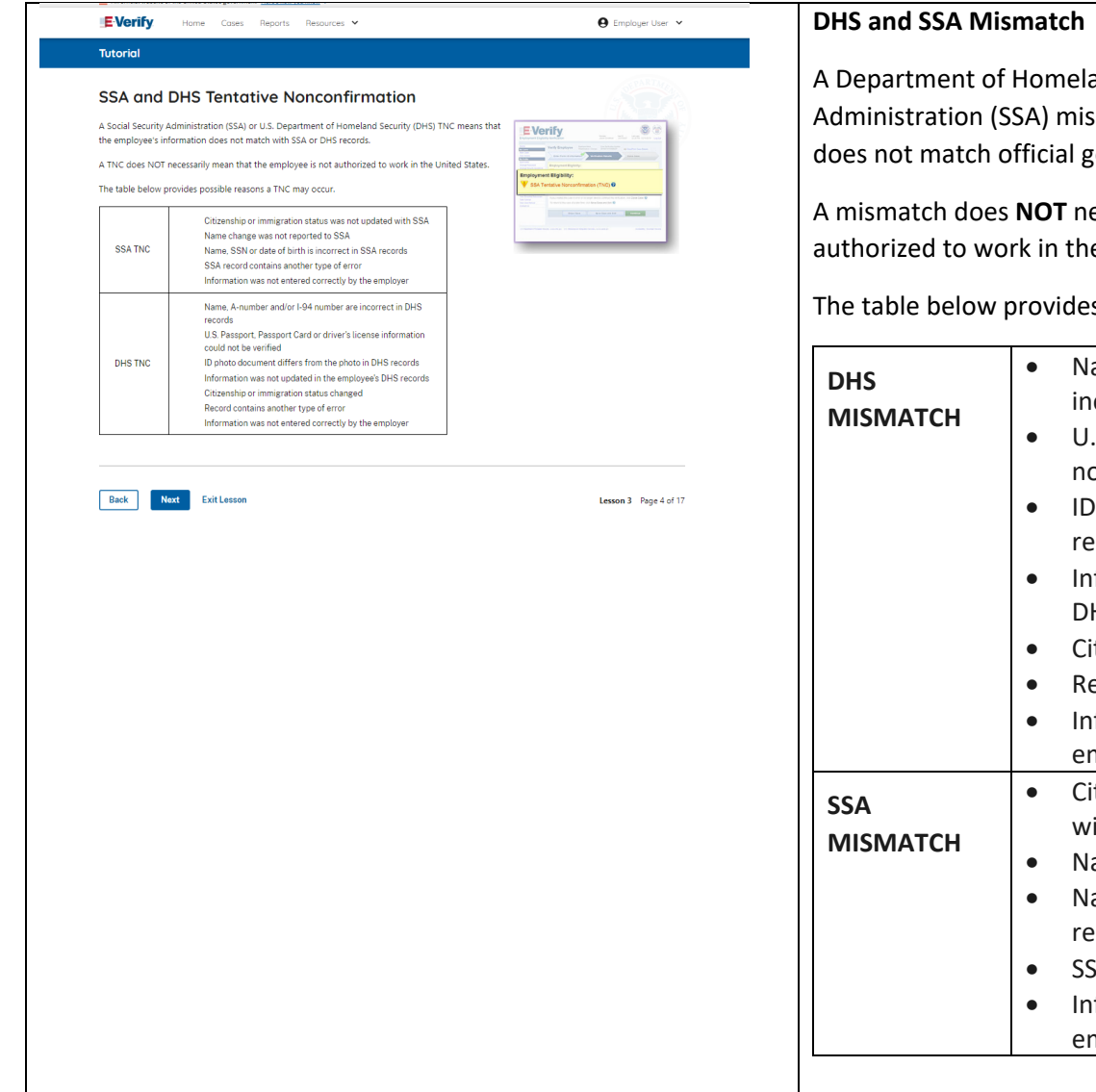

A Department of Homeland Security (DHS) and/or Social Security Administration (SSA) mismatch means that the employee's information does not match official government records that E-Verify can access.

A mismatch does **NOT** necessarily mean that the employee is not authorized to work in the United States.

The table below provides some possible reasons a mismatch may occur.

| DHS<br>MISMATCH | <ul> <li>Name, A-number, and/or I-94 number are incorrect in DHS records</li> <li>U.S. passport, passport card, or information could not be verified</li> <li>ID photo document differs from the photo in DHS records</li> <li>Information was not updated in the employee's DHS records</li> <li>Citizenship or immigration status changed</li> <li>Record contains another type of error</li> <li>Information was not entered correctly by the employer</li> </ul> |
|-----------------|----------------------------------------------------------------------------------------------------|
| SSA<br>MISMATCH | <ul> <li>Citizenship or immigration status was not updated with SSA</li> <li>Name change was not reported to SSA</li> <li>Name, SSN, or date of birth is incorrect in SSA records</li> <li>SSA record contains another type of error</li> <li>Information was not entered correctly by the employer</li> </ul>                                                                                                    |
|                 |                                                                                                    |

|           | FM0                          |  |
|-----------|------------------------------|--|
| white was | Carbon Contraction           |  |
|           | A Second April 1 and 1 and 1 |  |
|           |                              |  |
| a         |                              |  |

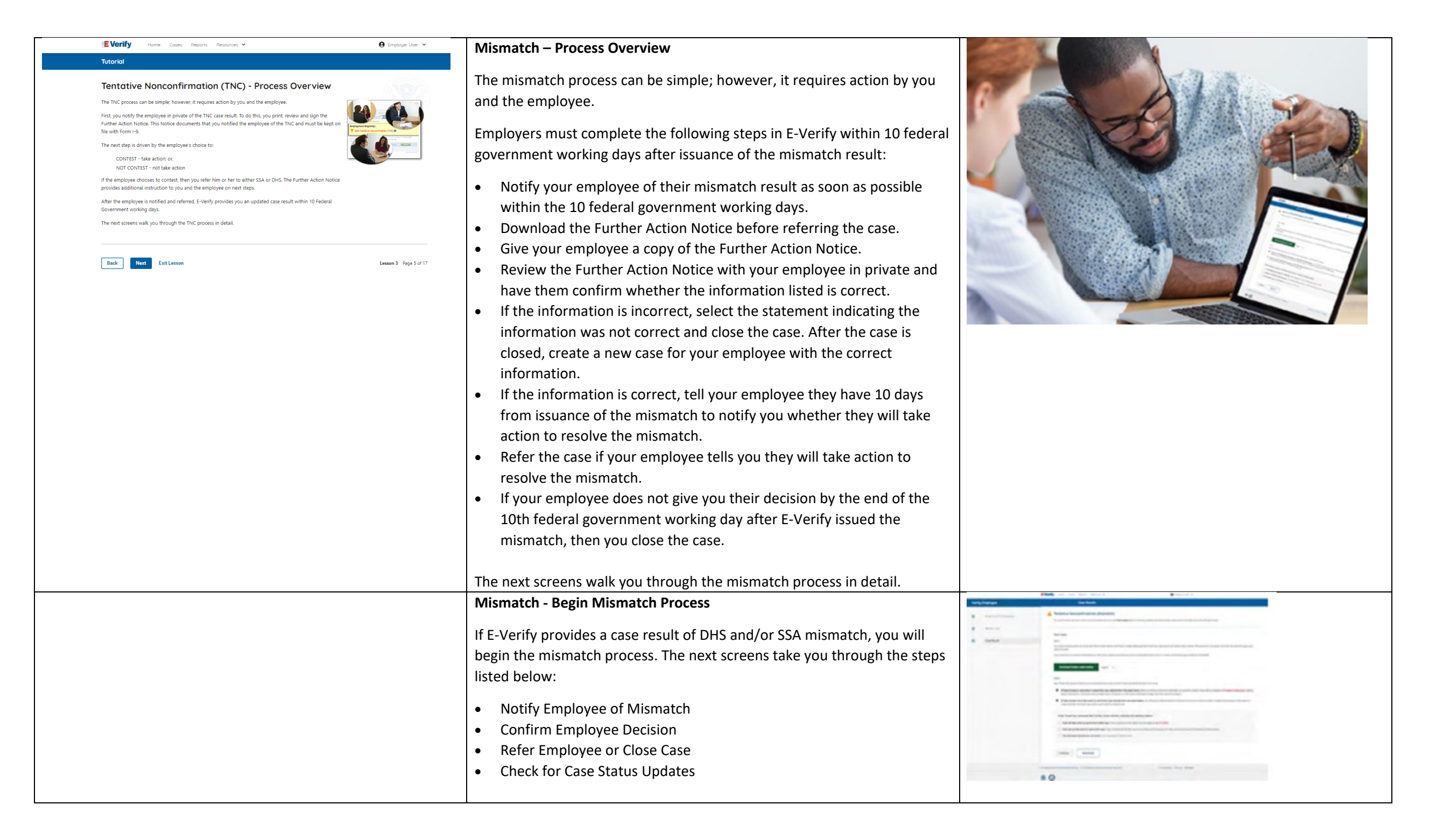

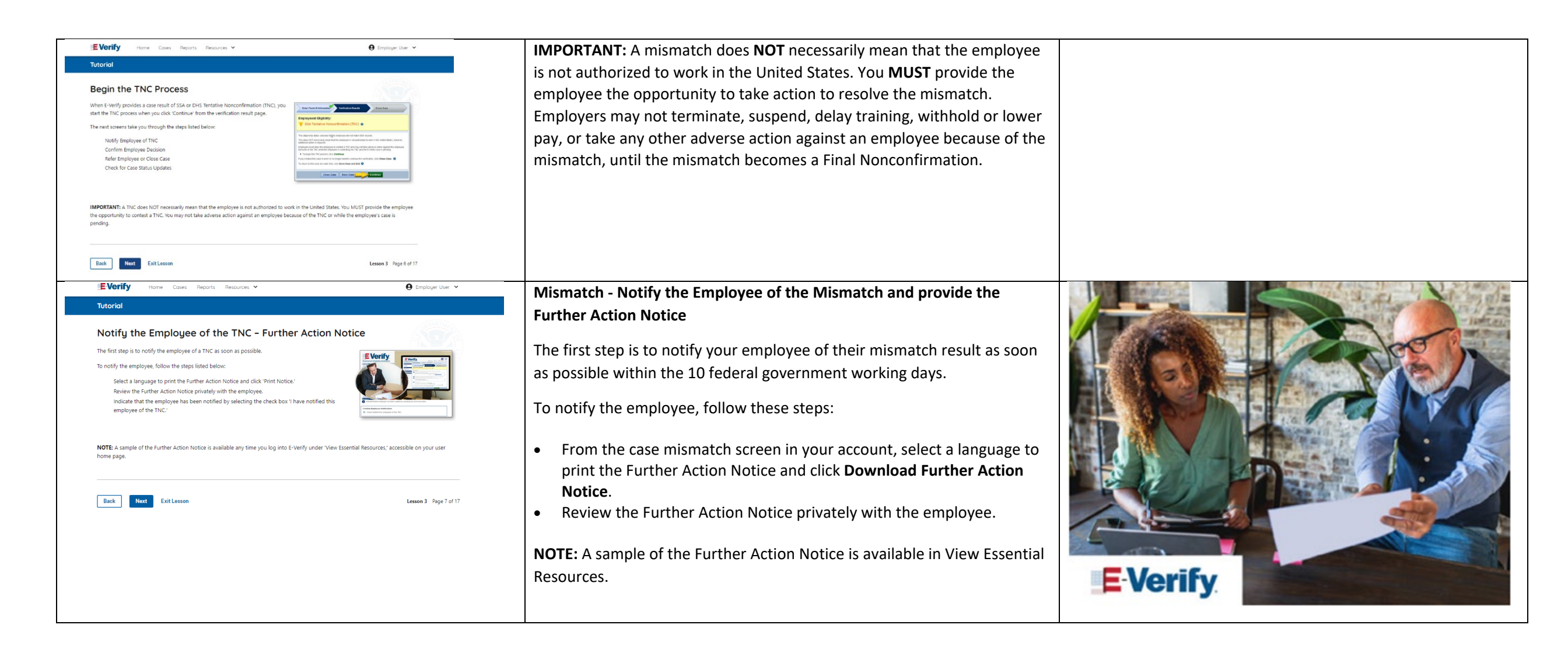

| EVerify Home Cases Reports Resources V 🛛 😌 Employer User V                                                            | Mismatch – Confirm Employee Decision                                                                                                    | FTOUHING THE ROUT TO WORK                                                                                                    |
|----------------------------------------------------------------------------------------------------|----------------------------------------------------------------------------------------------------|----------------------------------------------------------------------------------------------------|
| Tutorial Confirm Employee Decision                                                                                    | The next step is to confirm the employee's decision to take action to resolve the mismatch or not take action to resolve the mismatch.                                                                                                    |                                                                                                    |
| <text><text><text><text><text><text><text><text><text></text></text></text></text></text></text></text></text></text> | <ul> <li>The employee chooses whether they will take action or not to resolve the mismatch and acknowledges this decision on the Further Action Notice.</li> <li>To confirm the employee's decision:</li> <li>Have the employee indicate on the Further Action Notice whether they will take action to resolve the mismatch.</li> <li>Ensure that you and the employee sign and date the English version of the Further Action Notice.</li> <li>Give the employee a copy of the signed Further Action Notice in English and attach the original to the employee's Form I-9.</li> </ul>                                                                                                    |                                                                                                    |
|                                                                                                    | <ul> <li>If the employee chooses to take action to resolve the mismatch, make the appropriate selection on the case and click <b>Continue</b>.</li> <li>Download the Referral Date Confirmation and provide a copy to the employee. The Referral Date Confirmation provides the date by which the employee must call DHS and/or visit SSA. The employee should bring the Further Action Notice when they visit a SSA field office.</li> <li>If your employee chooses not to take action to resolve the mismatch or does not give you their decision by the end of the 10th federal government working day after E-Verify issued the mismatch, then you close the case and may terminate the employee.</li> </ul> |                                                                                                    |
| EVerify Home Cases Reports Resources V 🕒 Employer User V                                                              | Mismatch – Refer Employee or Close Case                                                                                                    | Every not have been v Otoserterv                                                                                                    |
| Concernent                                                                                                    | <ul> <li>Ask the employee if they will choose to take action to resolve the error and correct the data mismatch or not and indicate their choice.         <ul> <li>The employee chooses to take action to resolve this case.</li> <li>The employee chooses not to take action to resolve this case.</li> </ul> </li> <li>Indicate the employee's decision below:         <ul> <li>The employee will take action to resolve this E-Verify case.</li> <li>The employee understands that action must be taken by</li> </ul> </li> </ul>                                                                                                    | Read and a file (and     Read and a file (and     Read and a file (and     Read and a file (and     Read and a file (and file (and |
| Back Next Exit Lesson Lesson 3 Page 9 of 17                                                                           | <ul> <li>{date will auto-populate}.</li> <li>The employee will not take action to resolve the case. The employee understands that this cannot be undone and</li> </ul>                                                                                                    |                                                                                                    |

| <ul> <li>choosing not to take action could result in termination of employment.</li> <li>The information entered was not correct. I am choosing to close this case.</li> <li>Click Continue or Save &amp; Exit.</li> <li>MPORTANT: In some cases, when you refer the case, E-Verify will prompt you to provide a copy of the employee's photo document. This is discussed on the next slides.</li> <li>E-Verify Photo Matching Overview</li> <li>E-Verify photo matching will prompt the E-Verify user to compare the employee's photo document with a photo displayed during creation of the E-Verify (ase. This helps ensure that the document the employee's photo document with a photo displayed during creation of the E-Verify (ase. This helps ensure that the document the employee's photo document with a sphot displayed during creation of the E-Verify (ase. This helps ensure that the document the employee's photo document with a sphot displayed during creation of the E-Verify (ase. This helps ensure that the document the employee's photo document with a sphot displayed during creation of the E-Verify (ase. This helps ensure that the document the employee's photo matching are:</li></ul>                                                                                                    |                                                                                                    |                                                                                                    |  |
|----------------------------------------------------------------------------------------------------|----------------------------------------------------------------------------------------------------|----------------------------------------------------------------------------------------------------|--|
| <ul> <li>• The information entered was not correct. I am choosing to close this case.</li> <li>• Click Continue or Save &amp; Exit.</li> <li>IMPORTANT: In some cases, when you refer the case, E-Verify will prompt you to provide a copy of the employee's photo document. This is discussed on the next slides.</li> <li>E-Verify Photo Matching Overview</li> <li>E-Verify photo matching will prompt the E-Verify user to compare the employee provided for Form I-9 matches official government records that E-Verify case. This helps ensure that the document the employee provided for Form I-9 matches official government records that E-Verify case. This helps ensure that the document the employee provided for Form I-9 matches official government records that E-Verify case. This helps ensure that the document the employee provided for Form I-9 matches official government records that E-Verify case. This helps ensure that the document the employee provided for Form I-9 matches official government records that E-Verify case. This helps ensure that the document tere employee provided for Form I-9 matches official government records that E-Verify case. This helps ensure that the document tere employee provided for Form I-9 matches official government records that E-Verify case. This helps ensure that the document form I-766).</li> <li>When the employee presents one of these documents, employers must copy the front and back of the document (form I-766).</li> <li>When the employee presents one of these documents, employers must copy the front and back of the document (or in the case of a U.S. passport ID passport. Dogs and the passport ID passport and relating the copies with form I-9.</li> </ul>                                                                                                    |                                                                                                    | choosing not to take action could result in termination of employment.                                                                                                    |  |
| <ul> <li>close this case.</li> <li>click Continue or Save &amp; Exit.</li> <li>MPORTANT: In some cases, when you refer the case, E-Verify will prompt you to provide a copy of the employee's photo document. This is discussed on the next slides.</li> <li>EVerify Photo Matching Overview</li> <li>E-Verify Photo Matching Will prompt the E-Verify user to compare the employee's photo document with a photo displayed during creation of the E-Verify case. This helps ensure that the document the employee's photo document the employee's photo matching are:         <ul> <li>U.S. passport:</li> <li>U.S. passport:</li> <li>U.S. passp</li></ul></li></ul>                                                                                                    |                                                                                                    | $\circ$ The information entered was not correct. I am choosing to                                                                                                    |  |
| <ul> <li>c Click Continue or Save &amp; Exit.</li> <li>Important: In some cases, when you refer the case, E-Verify will prompt you to provide a copy of the employee's photo document. This is discussed on the neuployee's photo document. This is discussed on the neuployee's photo document. This is discussed on the neuployee's photo document. This is discussed on the neuployee's photo document. This is discussed on the neuployee's photo document. This is discussed on the neuployee's photo document the side.</li> <li>E-Verify Photo Matching Overview</li> <li>E-Verify photo matching will prompt the E-Verify user to compare the employee's photo document with a photo displayed during creation of the E-Verify case. This helps ensure that the document the employee's photo document the employee's photo document the temployee's photo document the employee's photo document the employee's photo document (form 1-551); and (form 1-551); and (form 1-556).</li> <li>Wen the employee presents one of these documents, employeers must copy the front and back of the document (or in the case of a U.S. passp</li></ul>                                                                                                    |                                                                                                    | close this case.                                                                                                    |  |
| IMPORTANT: in some cases, when you refer the case, E-Verify will prompt you to provide a copy of the employee's photo document. This is discussed on the next sildes.   Important: in some cases, when you refer the case, E-Verify will prompt you to provide a copy of the employee's photo document. This is discussed on the next sildes.    Important: In some cases, when you refer the case, E-Verify will prompt you to provide a copy of the employee's photo document. This is discussed on the next sildes.    Important: In some cases, when you refer the case, E-Verify will prompt you to provide a copy of the employee's photo document. This is discussed on the next sildes.   Important: In some cases, when you refer the case, E-Verify user to compare the employee's photo document with a photo displayed during creation of the E-Verify case. This helps ensure that the document the employee provide for Form I-9 matches official government records that E-Verify case. This helps ensure that the document the employee provide for Form I-9 matches official government records that E-Verify case. This helps ensure that the document the employee provide for Form I-9 matches official government records that E-Verify case. This helps ensure that the document the employee provide for Form I-9 matches official government records that E-Verify case. This helps ensure that the document form I-551); and   Im four ties A documents that will trigger photo matching are:   U.S. passport:   U.S. passport:   U.S. passport:   U.S. passport card;   Permanent Resident Card (form I-551); and   Employment Authorization Document (for in the case of a U.S. passport tip page and the passport ID page and the passport barcode page) and retain the copies with form I-96.                                                                                                    |                                                                                                    | Click Continue or Save & Exit.                                                                                                    |  |
| you to provide a copy of the employee's photo document. This is<br>discussed on the next slides.<br>E-Verify Photo Matching Overview<br>E-Verify Photo Matching Overview<br>E-Verify photo matching will prompt the E-Verify user to compare the<br>employee's photo document with a photo displayed during creation of<br>the E-Verify case. This helps ensure that the document the employee<br>provided for Form 1-9 matches official government records that E-Verify<br>can access.<br>The four list A documents that will trigger photo matching are:<br>U.S. passport;<br>U.S. passport;<br>U.S. pas |                                                                                                    | <b>IMPORTANT:</b> In some cases, when you refer the case, E-Verify will prompt                                                                                                    |  |
| discussed on the next slides.  I construction I construction I construc                                                                                                    |                                                                                                    | you to provide a copy of the employee's photo document. This is                                                                                                    |  |
| <ul> <li>EVerify wind wind wind wind wind wind wind wind</li></ul>                                                                                                    |                                                                                                    | discussed on the next slides.                                                                                                    |  |
| <ul> <li>Permanent Resident Card (Form I-551); and</li> <li>Employment Authorization Document (Form I-766).</li> <li>When the employee presents one of these documents, employers must copy the front and back of the document (or in the case of a U.S. passport, copy the passport ID page and the passport barcode page) and retain the copies with Form I-9.</li> </ul>                                                                                                    | EVerify term Cases Reports Resources →     Control      Totorial      Submit Copy of Photo Documents      Hypu were grompted to match the employee's Form 1-9 photo document with the photo displayed in     Everify, you are automatically asked to send a copy of the employee's Form 1-9 photo document to DHS.     First, you must obtain a copy of the employee's Form 1-9 photo document to DHS.     First, you must obtain a copy of the employee's Form 1-9 photo document.      Then determine how you will submit a copy of this document to DHS. Nou may use E-Verify to submit a copy     electronically or send a paper copy by selecting one of the following:         Atch and submit Copy of Employee's Document         or         Mail Paper Copy      Select how you will submit the document to DHS will not pay for any shipping costs. Participants are free to use an express shipping         carrier of their choice at their own experse. | <ul> <li>E-Verify Photo Matching Overview</li> <li>E-Verify photo matching will prompt the E-Verify user to compare the employee's photo document with a photo displayed during creation of the E-Verify case. This helps ensure that the document the employee provided for Form I-9 matches official government records that E-Verify can access.</li> <li>The four List A documents that will trigger photo matching are:</li> <li>U.S. passport;</li> <li>U.S. passport card:</li> </ul> |  |
| When the employee presents one of these documents, employers must<br>copy the front and back of the document (or in the case of a U.S.<br>passport, copy the passport ID page and the passport barcode page) and<br>retain the copies with Form I-9.                                                                                                    | Back Next ExitLesson Lesson 3 Page 10 of 17                                                                                                    | <ul> <li>Permanent Resident Card (Form I-551); and</li> <li>Employment Authorization Document (Form I-766).</li> </ul>                                                                                                    |  |
| copy the front and back of the document (or in the case of a U.S.<br>passport, copy the passport ID page and the passport barcode page) and<br>retain the copies with Form I-9.                                                                                                    |                                                                                                    | When the employee presents one of these documents, employers must                                                                                                    |  |
| passport, copy the passport ID page and the passport barcode page) and retain the copies with Form I-9.                                                                                                    |                                                                                                    | copy the front and back of the document (or in the case of a U.S.                                                                                                    |  |
| retain the copies with Form I-9.                                                                                                    |                                                                                                    | passport, copy the passport ID page and the passport barcode page) and                                                                                                    |  |
|                                                                                                    |                                                                                                    | retain the copies with Form I-9.                                                                                                    |  |

|                                       | E-Verify Photo Matching – Process                                                                                                    |  |
|---------------------------------------|----------------------------------------------------------------------------------------------------|--|
| E-Verify Photo Matching – Process     | To match photos, compare the photo displayed by E-Verify to the photo<br>on the employee's actual document, or a copy of the employee's<br>document, and determine if the photos are reasonably identical. The<br>photos should be identical with only minor variations in shading and<br>detail based upon the age and wear of the employee's document.<br>Do not compare the photo displayed by E-Verify to the actual employee.<br>Employers should have directly compared the photo on the document to<br>the employee during Form I-9 completion and prior to creating the E-<br>Verify case. Photo Matching - Process Overview provides a summary.                                                                                                    |  |
| E-Verify Photo Matching – Review Case | <ul> <li>E-Verify Photo Matching – Review Case</li> <li>You will be asked if the photo displayed in E-Verify matches the photo displayed on the employee's document. You will check the appropriate answer:</li> <li>Yes, this photo matches - The photo on the employee's actual document or copy of the document matches the photo displayed by E-Verify. Clothing, hair style, facing direction and appearance on the card should be identical to the photo displayed by E-Verify;</li> <li>No, this photo does not match - The photo on the employee's actual document or copy of the document does not match the photo displayed in E-Verify; or</li> <li>No photo displayed - No photo was displayed for the E-Verify user to compare with the employee's document provided. This option should be selected when E-Verify either displays no photo or it displays an image of something other than a photo of a person, such as an image of a document.</li> </ul> |  |
| E-Verify Photo Matching – Review Case | <ul> <li>E-Verify Photo Matching – Case Results</li> <li>For most documents presented, E-Verify requests an image of both the front and back. If the document is a U.S. passport or passport</li> </ul>                                                                                                    |  |

|                                                                                                    | card, E-Verify will request an image of the Passport ID page and the Passport Barcode page.                                                                                                    |                                                                                                    |
|----------------------------------------------------------------------------------------------------|----------------------------------------------------------------------------------------------------|----------------------------------------------------------------------------------------------------|
|                                                                                                    | • If you select <b>No, this photo does not match</b> or <b>No photo displayed</b> , E-<br>Verify prompts you to upload a photo of your employee's document<br>and click <b>Continue</b> .                                                                                                  |                                                                                                    |
|                                                                                                    | • If you select <b>Save &amp; Exit</b> , any uploaded documents will not be saved and must be uploaded again.                                                                                                    |                                                                                                    |
|                                                                                                    | Click <b>Continue</b> or <b>SAVE &amp; Exit</b> .                                                                                                    |                                                                                                    |
|                                                                                                    | Each case result requires different actions or steps to continue or close<br>the case. These actions are outlined in each case result section<br>throughout this manual.                                                                                                    |                                                                                                    |
|                                                                                                    | Review the E-Verify User Manual, 2.2.2 E-Verify Photo Matching for more information.                                                                                                    |                                                                                                    |
| BEVorify Home Comes Reports Resources ♥                                                                                                    | Mismatch – Referred Employee                                                                                                    | Cose Results                                                                                                    |
| Referred Employee<br>Cores the employee has chosen to constant and you click "lafter Case," prior the Referral Data<br>Confirmation and provide to the employee<br>the date by which he or ble must visit SSA or contract Dets. | Once the employee has chosen to take action to resolve the case and you indicate the employee will take action to resolve this E-Verify case, print the Referral Date Confirmation and provide it to the employee.<br>The Referral Date Confirmation informs the employee that the case is | Professive NoniceContrinueDeck (PlannedCo)     Subject NoniceContrinueDeck (PlannedCont)     Subject NoniceContrinueDeck (PlannedCont)     Subject NoniceContrinueDeck (PlannedCont)     Subject NoniceContrinueDeck (PlannedContrinueDeck NoniceContrinueDeck Nonice      |
| IMPORTANT: The employee must present a copy of the signed Further Action Notice to SSA if he or she chooses to visit an SSA field office.                                                                                       | referred and provides the employee the date by which they must contact                                                                                                    | Ait Than will door to late action to make this more account for page rearrand. Individe to the mult.  If they down to late action to make the subdated to the specific actions. Individe the subdated to the specific actions and the subdated to the specific actions and the specific actions and the specific actions and the specific a |
| Back Next ExitLesson Lesson 3 Page 11 of 17                                                                                                    | DHS and/or visit an SSA field office.                                                                                                    | 8 Final shows not share about to instance the case, indexed that is the specubilities the velocence a final exact that indexes have avoid under the case of the exact that indexes are under the case of the exact that is the operation of the exact that is the exact that is the exa    |
|                                                                                                    | <b>IMPORTANT:</b> The employee must present a copy of the signed Further Action Notice to SSA if they choose to visit an SSA field office.                                                                                                    | After Frank has enviewed the Further Action Notice, indicate the decision feature:  Peak will be write in weakeha E fundy saw. Previouslences that action work is same to your 11.2009.  Peak will be allow to be added the same the saw. Previouslences that the case of decision for the same action to add work in severe the same to add work in a more same to be added action of any opposed.  Peak will be allowed use sate same to an observation that the case the same and decision for the same action to add work in same to add work in a constrained on the same to add work in the same to be added action of any opposed.  The advected on observation of added action to advect to a choice the case.                                                                                                    |
|                                                                                                    |                                                                                                    | Cardinar Sare & Cot                                                                                                    |

| IEVerify Home Cases Reports Resources ♥                                                                                                    | Mismatch Process Summary                                                                                                    |  |
|----------------------------------------------------------------------------------------------------|----------------------------------------------------------------------------------------------------|--|
| ThC Process Summary Below is summary of actions required dryos and the employee during the ThC process.  VOB ACTION  Notify the employee of the ThC in primate Instruct mellogieve to the action Instruct                                                                                                    | Below is a summary of actions required of you and the employee during the mismatch process.                                                                                                    |  |
| Confirm employee advocus to creater or not context in TAC Confirmed TAC Confirme employee advocus to the TAC Confirmed TAC Confirmed TAC CONFIRmed TAC CONFIRmed TAC CONFI | YOUR ACTION                                                                                                    |  |
| end/ove<br>If ground, stach add submit or mail a copy of englope/i<br>Form 1-0 Spotto document to L Eventy<br>THE ENERCHCES AACTION<br>Decides to context or not context and indicate document on<br>Fortuna Accounting<br>Accounting and dating Further<br>Accounting and dating Further<br>Take area action based on document or not to context<br>If we can be context.<br>Vaci SSA fails affore with a copy of the Further Accounting days                                                                                                    | <ul> <li>Notify your employee of their mismatch result as soon as possible within the 10 federal government working days in private.</li> <li>Confirm employee's choice to take action to resolve the case or not.</li> </ul>                                                                                                    |  |
| Back Next Exclasson Lesson Page 12 of 17                                                                                                    | Instruct employee to sign and date the Further Action                                                                                                    |  |
|                                                                                                    | <ul> <li>Keep original signed Further Action Notice on file<br/>with Form I-9.</li> </ul>                                                                                                    |  |
|                                                                                                    | If employee chooses to take action to resolve the case,     refer employee                                                                                                    |  |
|                                                                                                    | <ul> <li>Print the Referral Date Confirmation and provide it to the employee.</li> </ul>                                                                                                    |  |
|                                                                                                    | <ul> <li>If prompted, attach, and upload a copy of employee's Form</li> <li>I-9 photo document (front and back) to E-Verify.</li> </ul>                                                                                                    |  |
|                                                                                                    | <ul> <li>If your employee does not give you their decision by the<br/>end of the 10th federal government working day after E-<br/>Verify issued the mismatch, then you close the case and<br/>may terminate the employee.</li> </ul>                                                                                                    |  |
|                                                                                                    | THE EMPLOYEE'S ACTION                                                                                                    |  |
|                                                                                                    | <ul> <li>Decide to take action or not to resolve their mismatch within 10 federal government working days of issuance and indicate decision on Further Action Notice.</li> <li>Acknowledge receipt of mismatch by signing and dating the Further Action Notice.</li> <li>Take next action based on decision to take action to resolve case or not.         <ul> <li>If the employee decides to take action to resolve the mismatch, contact DHS or visit an SSA field office with a copy of the Further Action Notice within 8 federal government working days.</li> </ul> </li> </ul> |  |

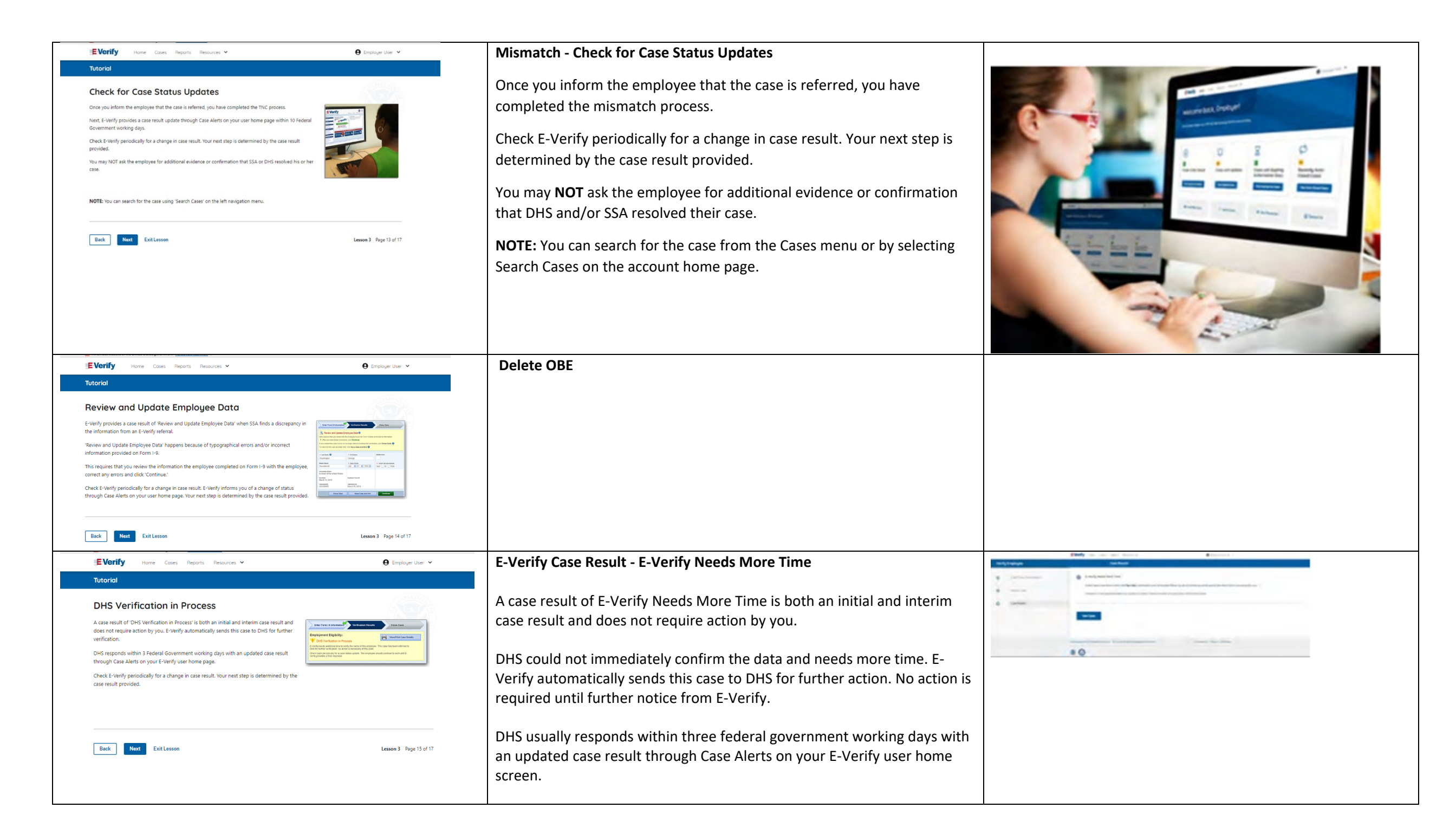

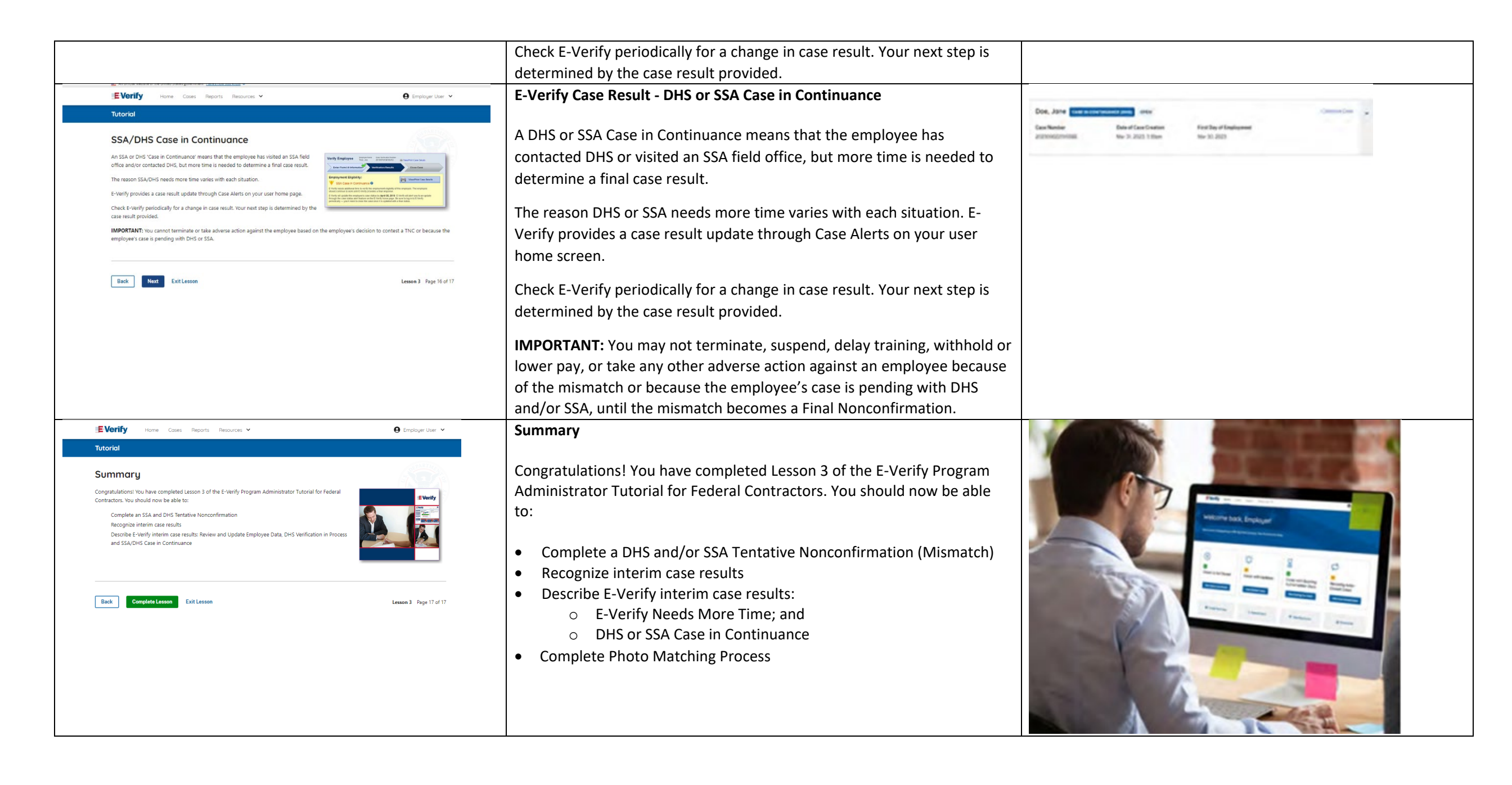

### EV PA FC Lesson 4

| nplete the Verification Process<br>al Case Results |
|----------------------------------------------------|
| al Case Results                                    |
|                                                    |
| se Case                                            |
| e Alerts                                           |

| Current                                                                                                    | Update                                                                                      | Image                                                                                                    |
|----------------------------------------------------------------------------------------------------|---------------------------------------------------------------------------------------------|----------------------------------------------------------------------------------------------------|
| C LESSON COMPLETED                                                                                                    | Lesson 4: Complete the Verification Process                                                 |                                                                                                    |
| Lesson 4: Complete the<br>Verification Process                                                                                                    | Complete the Verification Process                                                           |                                                                                                    |
| Final Case Results                                                                                                    | Final Case Results                                                                          |                                                                                                    |
| Close Case<br>Case Alerts                                                                                                    | Close Case                                                                                  |                                                                                                    |
|                                                                                                    | Case Alerts                                                                                 |                                                                                                    |
| Review Lesson 4                                                                                                    |                                                                                             |                                                                                                    |
| SEVerify Hore Case Reports Resources V O Employer User V<br>Tutorial                                                                                                    | Complete the Verification Process                                                           | Call and the second                                                                                                    |
| Complete the Verification Process Wetene to Lesson 4 of the E-Verify frequam Administrator Tutorial for Federal Contractors. In this lesson, you will have made the E-Verify trepics listed below: Final Case Results Core Case Case Alerts | Welcome to Lesson 4 of the E-Verify Program Administrator Tutorial for Federal Contractors. | Ethody and the second and the second |
|                                                                                                    | In this lesson, you will learn about:                                                       |                                                                                                    |
| Next ExitLesson & Popriof13                                                                                                    | <ul> <li>Final Case Results</li> <li>Close Case</li> <li>Case Alerts</li> </ul>             |                                                                                                    |

| EVorify Hore Cases Reports Resources V                                                                                                    | \varTheta Employer User 👻 | Learning Objectives                                                                                                    |
|----------------------------------------------------------------------------------------------------|---------------------------|----------------------------------------------------------------------------------------------------|
| Learning Objectives<br>Upon completing this leases, you should be able to:<br>Recognize that case reveals<br>Complete the wildfaction process<br>identify each Case Alert                                                                                                    | 8                         | Upon completing this lesson, you should be able to:                                                                                                    |
| Ent MIT Exclusion                                                                                                    | Leman 4 Page 2 of 13      | <ul> <li>Recognize final case results</li> <li>Complete the verification process</li> <li>Identify each case alert</li> </ul>                                                                                                    |
| EVerify Home Cases Reports Resources V                                                                                                    | 🕒 Employer User 🐱         | Final Case Results                                                                                                    |
| Totorial Final Case Results A final case result means that the case is ready to be dosed. You must close every case to complete the E-Verify process. Final case results include: Employment Authorized SaA final Nonconfirmation Drifs No Show Error: Close Case and Resubmit The next screens discuss each case result in detail.  Back Mark Ent Exit Lesson | tem 4 Pge J af 13         | <ul> <li>A final case result means that the case is ready to be closed. You must close every case to complete the E-Verify process.</li> <li>Final case results include: <ul> <li>Employment Authorized</li> <li>DHS or SSA Final Nonconfirmation</li> <li>Close Case and Resubmit</li> </ul> </li> <li>The next screens discuss each case result in detail.</li> </ul> |

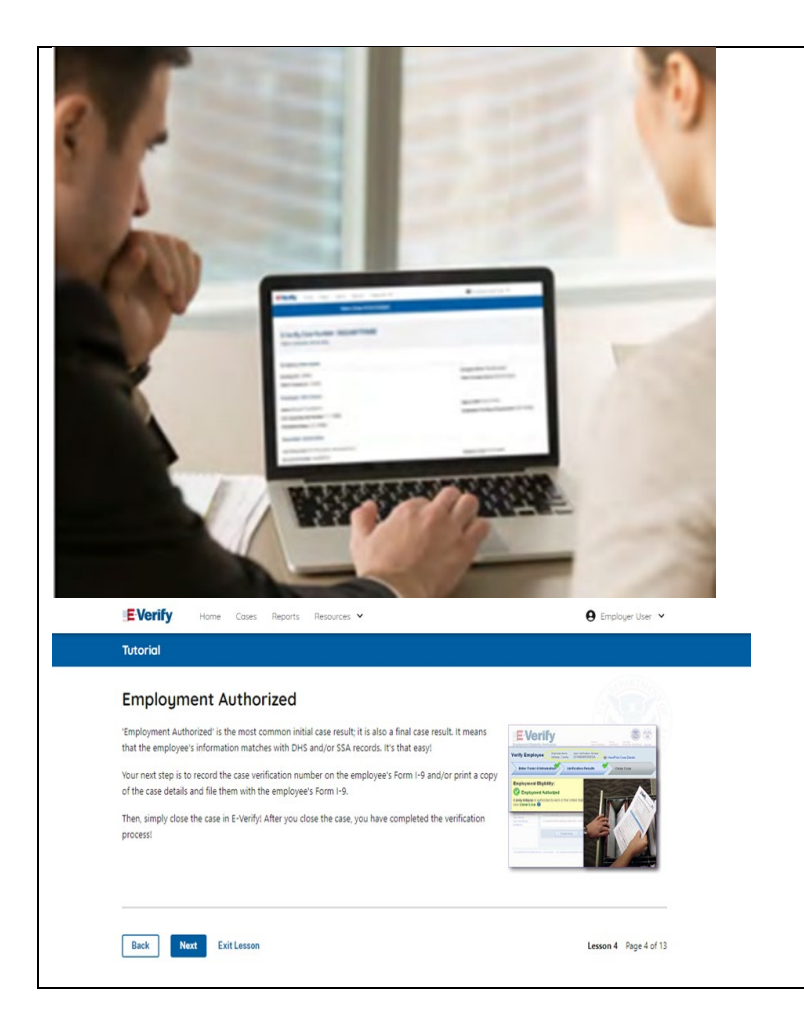

## Final Case Result - Employment Authorized

Employment Authorized is the most common initial case result; it is also a final case result. It means that the employee's information matches official government records that E-Verify can access. It's that easy!

Your next step is to record the E-Verify Case Number on the employee's Form I-9 and/or print a copy of the case details and file them with the employee's Form I-9.

E-Verify automatically closes cases that result in Employment Authorized.

Lesson 4 discusses the steps required to close a case.

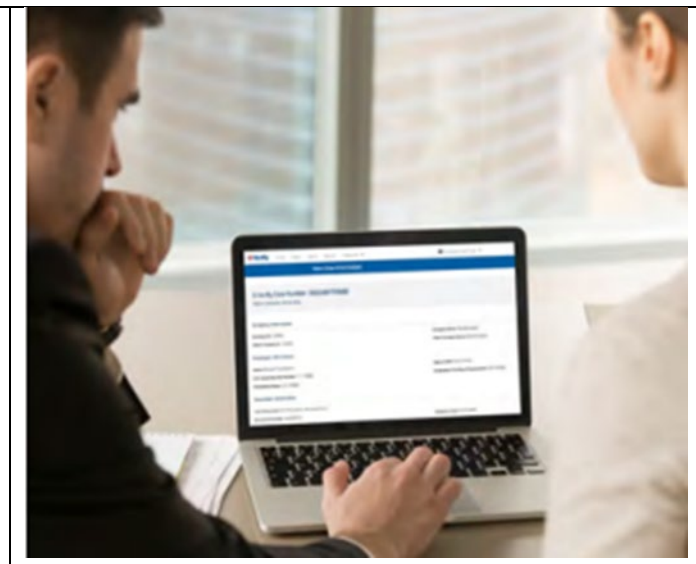

| EVerify and space from them in the set of the set of th | Final Case Result – DHS or SSA Final Nonconfirmation                                                                       | Vently and data Annual Annual Annua                                                                                                    |
|----------------------------------------------------------------------------------------------------|----------------------------------------------------------------------------------------------------|----------------------------------------------------------------------------------------------------|
| ampan                                                                                                    | A DIIS OF SSA Final Noncommittation case result means that E-verify cannot verify                                          | and the second second se                                                                                                    |
|                                                                                                    | an employee's employment eligibility. If the employee chose to try to resolve a                                            | deres -                                                                                                    |
|                                                                                                    | mismatch, it can also mean that the employee did not contact DHS or visit SSA                                              |                                                                                                    |
| Evently Hone Cores Reports Resources *   Employer User *  Translat                                                                                                    | field office within 8 federal government working days.                                                                     |                                                                                                    |
| UCONDI                                                                                                    |                                                                                                    |                                                                                                    |
| SSA/DHS Final Nonconfirmation An Star or DH Timul Honconfirmatoria Crase readil means that be Verify carnot verify an employee activity and an employee activity and an employee activity and an employee activity of the Televisity and the Televisity and the Tele | You may terminate employment based on a case result of DHS or SSA Final Nonconfirmation.                                   |                                                                                                    |
| mou. The next step is to close the case in E-Verify After you close the case, you have completed the werification process.                                                                                                    | The next step is to close the case in E-Verify. After you close the case, you have                                         |                                                                                                    |
| REMINDER you may not ask the employee for additional evidence or confirmation that SSA or DHS neolived his or her case.                                                                                                    | completed the verification process.                                                                                        |                                                                                                    |
| Back New Cold Lesson 4 Page 5 of 13                                                                                                    | <b>REMINDER:</b> You may not ask the employee for additional evidence or confirmation that DHS or SSA resolved their case. |                                                                                                    |
| EVerify Home Cases Reports Resources V Q Employer User V                                                                                                    | Delete OBE                                                                                                    |                                                                                                    |
| Tutorial                                                                                                    |                                                                                                    |                                                                                                    |
|                                                                                                    |                                                                                                    |                                                                                                    |
| DHS No Show                                                                                                    |                                                                                                    |                                                                                                    |
| A 'DHS No Show' means that the employee did not contact DHS within the 8 Federal Government working<br>days and, therefore, E-Verify cannot verify the employee's employment eligibility.                                                                                                    |                                                                                                    |                                                                                                    |
| You may terminate employment based on a case result of SSA or DHS Final Nonconfirmation with no civil or<br>reliand linkible or anded in Atticle 1. Section C - Bennenshilling of the Sections / RB is the 1001                                                                                                    |                                                                                                    |                                                                                                    |
| The next step is to close the case in E-Verify. After you close the case, you have completed the verification process.                                                                                                    |                                                                                                    |                                                                                                    |
|                                                                                                    |                                                                                                    |                                                                                                    |
|                                                                                                    |                                                                                                    |                                                                                                    |
| EVerify Home Cases Reports Resources V O Employer User V<br>Tutorial                                                                                                    | Final Case Result – Close Case and Resubmit                                                                                | Covering Covering Cov |
| Error: Close Case and Resubmit                                                                                                    | A case result of Close Case and Resubmit means that the expiration date entered                                            | Resident this Gas  Interview of the set of the set      |
| A case result of Error. Close Case and Resubmit means that the expiration date entered for the employee's U.S. Passport, Passport, Passp | for the employee's U.S. Passport, Passport Card or driver's license is incorrect.                                          |                                                                                                    |
| A new case must be created for this employee. To do this, simply close the case and create a new case for this employee using the correct document excitation date.                                                                                                    |                                                                                                    |                                                                                                    |
| This does not mean that the employee is not authorized to work. E-Verify will verify the employment eligibility                                                                                                    | A new case must be created for this employee. To do this, close the case and                                               |                                                                                                    |
| of this employee once you create a new case and enter the correct document expiration date.                                                                                                    | A new case must be created for this employee. To do this, close the case and                                               |                                                                                                    |
|                                                                                                    | create a new case for this employee.                                                                                       |                                                                                                    |
| Back Next ExitLesson Lesson 4 Page 7 of 13                                                                                                    | This does not mean that the employee is not authorized to work. E-Verify will                                              | Al Summer of Security Colomony and strange and Security Accessibles. Regions for the                                                                                                    |
|                                                                                                    | confirm the employment eligibility of this employee area you create a new case                                             | 8 0                                                                                                    |
|                                                                                                    | communitie employment enginity of this employee once you create a new case.                                                |                                                                                                    |

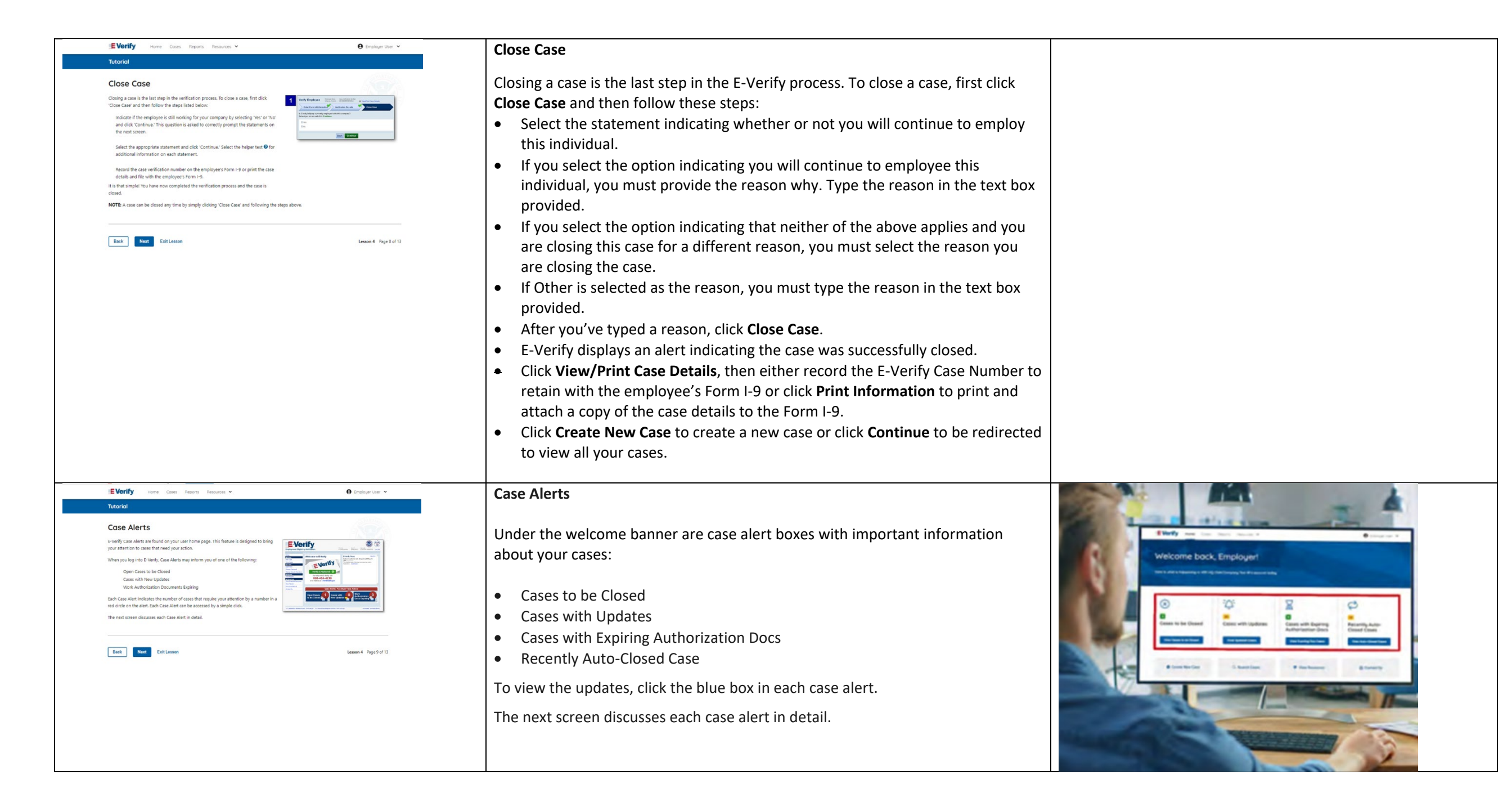

| EVerify Hone Cases Reports Resources ¥<br>Tutorial                                                                                                    | 🕒 Employer Uter 👻      | Case Alert - Cases to be Closed                                                                                                    |                                                                                                    |
|----------------------------------------------------------------------------------------------------|------------------------|----------------------------------------------------------------------------------------------------|----------------------------------------------------------------------------------------------------|
| Case Alerts - Cases with New Updates The Case with here bydates Case Alert is a quick link to all cases that have had a change in case result. All interim cases must receive a final result and be closed. This Case Alert is an easy way to manage these cases. Features of this tab include: |                        | Any case created in E-Verify and assigned an E-Verify Case Number must be closed.                                                                                                    | Welcome back, Employer                                                                                                    |
| Sort care by status, bart name, frant caren, case number or hive data<br>A guidd link to exh case by clicking on the care number<br>Option to view up to 100 cases par page                                                                                                    |                        | The Cases to be Closed case alert provides quick access to all cases that need to be closed.                                                                                                    |                                                                                                    |
| Lack Extlement                                                                                                    | Lesses 6 Page 11 of 13 | <ul> <li>Features of this screen include:</li> <li>Search: Employee Name, Case Number, Alien Number, Social Security<br/>Number, Driver's License Number, I-94 Number or Passport Number</li> <li>Click Show Filters to filter by Case Status, Submission Date (From) and<br/>Submission date (To)</li> <li>Sort by: Case Number, Case Status, Last Name or First Day of Employment</li> <li>Option to view up to 50 cases per page</li> </ul> |                                                                                                    |
|                                                                                                    |                        | You can also click <b>Create New Case</b> from this screen.<br><b>Case Alert – Cases With Updates</b>                                                                                                    |                                                                                                    |
|                                                                                                    |                        | The Cases with Updates case alerts provides quick access to all open cases that have had a change in case result.                                                                                                    | Elverty                                                                                                    |
|                                                                                                    |                        | All interim cases must be closed. This case alert is an easy way to manage these cases.                                                                                                    | Construction of the second second sec |
|                                                                                                    |                        | Each case status is highlighted and you can click <b>Continue Case</b> button to resume.                                                                                                    | Annual Annual Annual Annual                                                                                                    |
|                                                                                                    |                        | <ul> <li>Features of this screen include:</li> <li>Search: Employee Name, Case Number, Alien Number, Social Security<br/>Number, Driver's License Number, I-94 Number or Passport Number</li> <li>Click Show Filters to filter by Case Status, Submission Date (From) and<br/>Submission date (To)</li> <li>Sort by: Case Number, Case status, Last Name or First Day of Employment</li> <li>Option to view up to 50 cases per page</li> </ul> |                                                                                                    |
|                                                                                                    |                        | You can also click <b>Create New Case</b> from this screen.                                                                                                    |                                                                                                    |

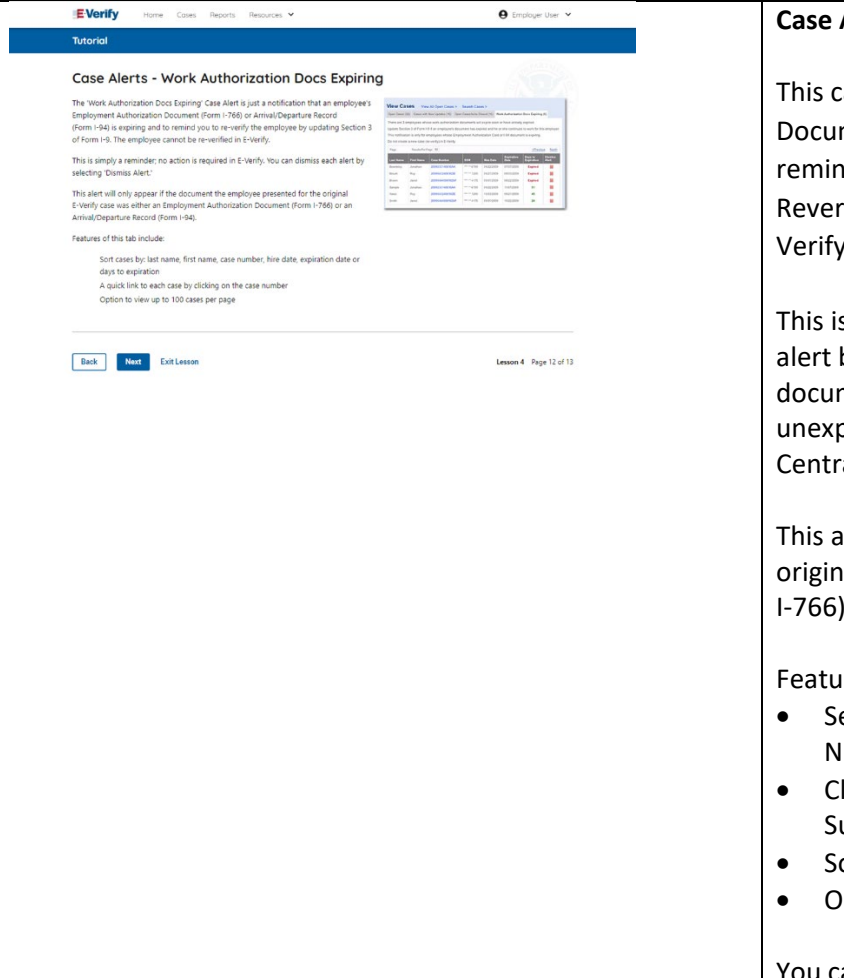

### **Case Alert – Cases With Expiring Authorization Docs**

This case alert is a notification that an employee's Employment Authorization Document (Form I-766) or Arrival/Departure Record (Form I-94) is expiring and reminds you to reverify the employee by updating Supplement B, Reverification and Rehire, of Form I-9. The employee cannot be reverified in E-Verify.

This is simply a reminder; no action is required in E-Verify. You can dismiss each alert by selecting **Dismiss Alert**. Also, even though you receive an alert, some documents may be extended past their original expiration date and remain unexpired. You can find guidance in the Handbook for Employers (M-274) and I-9 Central.

This alert will only appear if the document the employee presented for the original E-Verify case was either an Employment Authorization Document (Form I-766) or an Arrival/Departure Record (Form I-94).

Features of this screen include:

- Search: Employee Name, Case Number, Alien Number, Social Security Number, Driver's License Number, I-94 Number or Passport Number
- Click **Show Filters** to filter by Case Status, Submission Date (From) and Submission date (To)
- Sort by: Case Number, Case status, Last Name or First Day of Employment
- Option to view up to 50 cases per page

You can also click Create New Case from this screen.

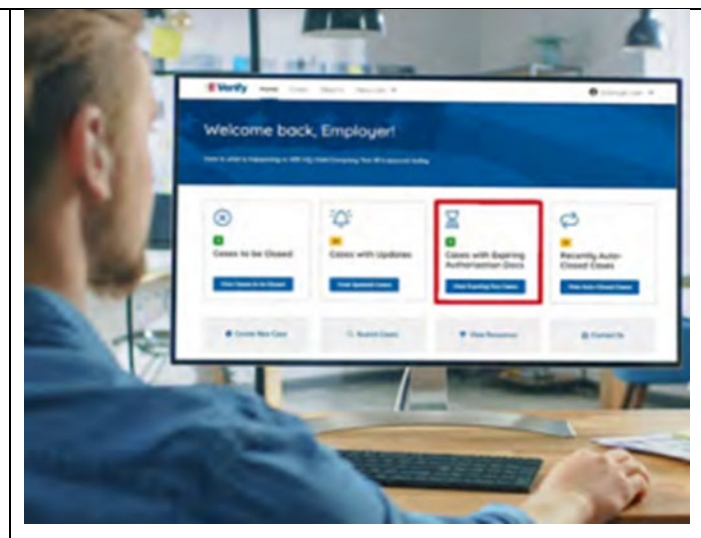

| New Slide                                                                                                    | Case Alert - Recently Auto-Closed Cases                                                                                                    |  |
|----------------------------------------------------------------------------------------------------|----------------------------------------------------------------------------------------------------|--|
|                                                                                                    | <ul> <li>The Recently Auto-Closed Cases case alert provides quick access to all cases that were automatically closed after receiving an Employment Authorized result. This is notification your case was closed. Be sure to record the case information as required on Form I-9 or print the case details page.</li> <li>Features of this screen include: <ul> <li>Search: Employee Name, Case Number, Alien Number, Social Security, Driver's License Number, I-94 Number or Passport Number</li> <li>Click Show Filters to filter by Case Status, Submission Date (From) and Submission date (To)</li> <li>Sort by: Case Number, Case Status, Last Name or First Day of Employment</li> <li>Option to view up to 50 cases per page.</li> </ul> </li> <li>You can also click Create New Case from this screen.</li> </ul> |  |
| <text><section-header><section-header><section-header><section-header><text><section-header><section-header><section-header><section-header><section-header><section-header><text></text></section-header></section-header></section-header></section-header></section-header></section-header></text></section-header></section-header></section-header></section-header></text> | Summary         Congratulations! You have completed Lesson 4 of the E-Verify Program         Administrator Tutorial for Federal Contractors. You should now be able to:         • Recognize final case results         • Complete the verification process         • Identify each case alert                                                                                                    |  |

## EV FC PA Tutorial Lesson 5

| LESSON COMPLETED                                             |
|--------------------------------------------------------------|
| Lesson 5: Program<br>Administrator Account<br>Administration |
| Program Administrator Account<br>Administration              |
| Overview of User Roles                                       |
| Create a Password                                            |
| Navigation Menu                                              |
| Manage My Company                                            |
| Reports                                                      |

Review Lesson 5

| Current                                                                                                    | Update                                                                                                    | Image |
|----------------------------------------------------------------------------------------------------|----------------------------------------------------------------------------------------------------|-------|
| Current   Lesson completed  Lesson 5: Program  Administrator Account  Administration  Program Administrator Account  Administration  Overview of User Roles  Create a Password  Navigation Menu  Manage My Company  Reports | Update         Lesson 5: Program Administrator Account Administration         • Program Administrator Account Administration         • Overview of User Roles         • Create a Password         • Navigation Menu         • Manage Company         • Reports |       |
| Review Lesson 5                                                                                                    |                                                                                                    |       |

| Item (International Contractional Contrac                           | <ul> <li>E-Verify Program Administrator Account Administration</li> <li>Welcome to Lesson 5 of the E-Verify Program Administrator Tutorial for Federal Contractors. In this lesson, you will learn about:</li> <li>Overview of User Roles</li> <li>Create a Password</li> <li>Navigation Menu</li> <li>Manage Company</li> <li>Reports</li> </ul>    |  |
|----------------------------------------------------------------------------------------------------|----------------------------------------------------------------------------------------------------|--|
| Very Care New Network      Provide Network      Totorial      Locarciag Objectives      Lord      Locarciag Objectives      Lord      Lord      Locarciag Objectives      Lord      Lord     Lord      Lord     Lord      Lor | <ul> <li>Learning Objectives</li> <li>Upon completing this lesson, you should be able to:</li> <li>Understand the role of program administrators in support of your company's or entity's users</li> <li>Recognize requirements to create a password</li> <li>Use your navigation menu</li> <li>Manage the information in Company Account</li> </ul> |  |
| <page-header><text><section-header><section-header><text><text><text><text><text><text></text></text></text></text></text></text></section-header></section-header></text></page-header>                                                                                                    | Overview of User Roles         A user role determines the functions and permissions you have when you log into E-Verify. There are two user roles:         • General User         • Program Administrator                                                                                                    |  |

| EVerify Hore Case Report Resource V D Seption (Ner V                                                                                                    | Program Administrator                                                                                                    |                                                                                                    |
|----------------------------------------------------------------------------------------------------|----------------------------------------------------------------------------------------------------|----------------------------------------------------------------------------------------------------|
| Program Administrator Wu are registered as a Program Administrator. Every company is required to have at least 1 Program Administrator. As a Program Administrator, you: Center and manage cases in E-Yuery Center and manage cases in E-Yuery Contract cases cased by the company's uses Contract regists | You are registered as a program administrator. Every E-Verify participant is required to have at least one program administrator. |                                                                                                    |
| Update company profile information<br>Unlock passwords for your company's users                                                                                                    | As a program administrator, you:                                                                                                  |                                                                                                    |
| This lesson provides additional detail on how to perform the functions listed above.                                                                                                    | Create and manage cases in E-Verify                                                                                               |                                                                                                    |
| Back Next ExitLesson Lesson 5 Page 4 of 23                                                                                                    | Add and delete user accounts                                                                                                    |                                                                                                    |
|                                                                                                    | <ul> <li>Oversee cases created by the company's or entity's users</li> </ul>                                                      |                                                                                                    |
|                                                                                                    | Create reports                                                                                                    |                                                                                                    |
|                                                                                                    | Update company profile information, including company points of contact (POC)                                                     |                                                                                                    |
|                                                                                                    | Contact (POC)                                                                                                    |                                                                                                    |
|                                                                                                    | • Onlock passwords for your company's or entity's users                                                                           |                                                                                                    |
|                                                                                                    | This lesson provides additional detail on how to perform the functions                                                            |                                                                                                    |
|                                                                                                    | listed above.                                                                                                    |                                                                                                    |
| EVorify Home Coxes Reports Resources V Q Employer User V                                                                                                    | Program Administrator - Create a Password                                                                                         |                                                                                                    |
| Tutorial                                                                                                    |                                                                                                    |                                                                                                    |
| Create a Password                                                                                                    | The first time you log in to E-Verify, you are prompted to change your                                                            |                                                                                                    |
| Passwords are case-sensitive and must be between 8-14 characters long, different from your assigned user ID and have the following:                                                                                                    | password.                                                                                                    |                                                                                                    |
| 1 uppercase or lowercase letter<br>1 number and at lett 1 special character - special characters include: 1 @ 5 % () <> 7 :: () +<br>Costing a mores the 2 identical and conservation describer in successful to the successful assessed.                                                                  |                                                                                                    |                                                                                                    |
| Contain to more than a set total and contractive contractive an any position norm on premous parameter<br>Contain a non-numeric the first and last positions<br>Not be identical to your user ID                                                                                                    | Passwords are case-sensitive, different from the assigned user ID, and                                                            |                                                                                                    |
| Example: UkeH2O<br>IMPORTANT: E-Verlfv will promot you to chance your password every 50 days. If you think your password has been compromised you must                                                                                                    | have the password requirements below to create a new password.                                                                    | a start of the second second sec |
| change your password immediately. To change your password, go to My Profiler and click "Change Password:                                                                                                    | At least 1 letter                                                                                                    |                                                                                                    |
|                                                                                                    | • At least 1 number, not as the first or last character                                                                           |                                                                                                    |
| BRCK INVEL EXILUISION LESSON 2 HIGH STATE                                                                                                    | • At least 1 special character from the following ! @ \$ % * ( ) ? : ; { }                                                        |                                                                                                    |
|                                                                                                    | <ul> <li>Does not contain an invalid special character</li> </ul>                                                                 |                                                                                                    |
|                                                                                                    | Not identical to the user ID                                                                                                    |                                                                                                    |
|                                                                                                    | Password length between 8 and 14 characters                                                                                       |                                                                                                    |
|                                                                                                    | No more than two consecutive characters from the prior                                                                            |                                                                                                    |
|                                                                                                    | password.                                                                                                    |                                                                                                    |
|                                                                                                    |                                                                                                    |                                                                                                    |
|                                                                                                    | Example: IL!keH2O                                                                                                    |                                                                                                    |
|                                                                                                    | IMPORTANT:                                                                                                    |                                                                                                    |
|                                                                                                    | If you think your password has been compromised, you must                                                                         |                                                                                                    |
|                                                                                                    | change your password immediately. To change your password,                                                                        |                                                                                                    |
|                                                                                                    | access the user profile options from the drop-down menu under                                                                     |                                                                                                    |
|                                                                                                    | your username in the top right corner of the account.                                                                             |                                                                                                    |

| IE Vorify Home Cases Reports Resources * O Employer User *                                                                                      | Program Administrator – Password Hints                                                                                                    |  |
|----------------------------------------------------------------------------------------------------|----------------------------------------------------------------------------------------------------|--|
| <text><text><text><text><text><text><text><text><text><text><text></text></text></text></text></text></text></text></text></text></text></text> | <ul> <li>Password should not:</li> <li>Contain any dictionary word</li> <li>Contain any proper noun or the name of any person, pet, child, or fictional character, nor any employee ID number, Social Security number, birth date, phone number or any information that could be readily guessed about the creator of the password</li> <li>Contain any simple pattern of letters or numbers, such as "qwerty" or "xyz123"</li> <li>Contain any word, noun, or name spelled backwards.</li> <li>IMPORTANT:<br/>You should NEVER share your password. Every E-Verify user must have their own unique user ID and password.</li> </ul> |  |

| EVerify None Cases Reports Resources ~                                                                                                    | 😫 Employer User 👻  | Program Administrator – Password Help                                                                                                    |                          |                                                                                                    |
|----------------------------------------------------------------------------------------------------|--------------------|----------------------------------------------------------------------------------------------------|--------------------------|----------------------------------------------------------------------------------------------------|
| Howard  Hyper try to log in with an incorrect paramotod 3 consecutive times, E-Wently will lock you cut.  Hyper are locked of, first ty to change your parameted using the link. Yenget your parameted on the user log  Hyper are unable to change your parameted automatically, contact E-Vently Customer Support at 888-464-  Hyper are unable to change your parameted automatically, contact E-Vently Customer Support at 888-464-  Motte: As a Program Administrator, it is important to know that your General Users contact you to unlock their user parameter  Motte: As a Program Administrator, it is important to know that your General Users contact you to unlock their user parameter  Motte: As a Program Administrator, it is important to know that your General Users contact you to unlock their user parameter  Motte: As a Program Administrator, it is important to know that your General Users contact you to unlock their user parameter  Motte: As a Program Administrator, it is important to know that your General Users contact you to unlock their user parameter  Motte: As a Program Administrator, it is important to know that your General Users contact you to unlock their user parameter  Motte: As a Program Administrator, it is important to know that your General Users contact you to unlock their user parameter  Motte: As a Program Administrator, it is important to know that your General Users contact you to unlock their user parameter  Motte: As a Program Administrator, it is important to know that your General Users contact you to unlock their user parameter  Motte: As a Program Administrator, it is important to know that your General Users contact you to unlock their user parameter  Motte: As a Program Administrator, it is important to know that your General Users  Motte: As a Program Administrator, it is important to know that your General Users  Motte: As a Program Administrator, it is important to know that your General Users  Motte: As a Program Administrator, it is important to know that your General Users  Motte: As a Pro | word.              | <ul> <li>If you try to log in with an incorrect password three consecutive times,</li> <li>E-Verify will lock you out.         <ul> <li>If you are locked out, first try to change your password using the link Forgot Password on the user log in screen.</li> <li>If you are unable to change your password with Forgot Password link, contact another program administrator in your company or entity.</li> </ul> </li> <li>Each user must create password challenge questions.         <ul> <li>You will need to correctly answer these questions to reset your password if you ever forget it.</li> </ul> </li> </ul> | Sign In<br>General Diver |                                                                                                    |
|                                                                                                    |                    | <ul> <li>Important:         <ul> <li>E-Verify will prompt you to change your password every 90 days.</li> <li>To comply with federal security guidelines, USCIS is required to deactivate any user ID that has not been accessed within the past 270 days. A deactivated user ID will not affect the status of your E-Verify account.</li> </ul> </li> <li>Note:         <ul> <li>Each user must have their own user ID and password to access E-Verify and may not share their user ID or password with others.</li> </ul> </li> </ul>                                                                                    | Enguit Para              | Intel Show password<br>Sign In<br>any would like to participate in E-Verify.<br>Hop. 1615-0092<br>are 12/31/2024 |
|                                                                                                    |                    | <ul> <li>You are responsible for any activity associated with your user ID<br/>and password.</li> </ul>                                                                                                    | 13/ 172.542              |                                                                                                    |
| EVerify some Core Reports Resource •                                                                                                    | Compleger User V   | Program Administrator E-Verify Home Page - Navigation Menu                                                                                                    |                          |                                                                                                    |
| Nacigation Memu Two involvement feedback to found any your user home page. Outlined before is additional information about table from the filter than the filter found any your user home page. Outlined before is additional information about table from the filter filter table for the filter formation about table for the filter filter formation about table for the filter filter formation about table for the filter filter |                    | Each time you log in to E-Verify you will see a welcome back banner with your name and company, or entity listed.                                                                                                    |                          |                                                                                                    |
| by hords     Edit Provide       Edit Provide     Schedulg provider (Shordshapers, sublicity, and softward softward so                                                         |                    | Under the welcome banner are case alert boxes with important<br>information about your cases, including Cases to be Closed, Cases with<br>Updates, Cases with Expiring Authorization Docs, and Recently Auto-                                                                                                    |                          |                                                                                                    |
| Efficience         Addition county of company's Memory or company's Memory of company's Memory of Company's Memory of Company's Memory of Company's Memory                                | Lemma Prop. 6.07.2 | Directly below the case alert boxes are convenient quick links in gray<br>boxes, including Create New Case, Search Cases, View Resources, and<br>Contact Us.                                                                                                    |                          |                                                                                                    |

|                                                                                                    | Below the qu<br>date on the l | ick links is the E-Verify News section that keeps you up to atest and greatest with E-Verify. |  |
|----------------------------------------------------------------------------------------------------|-------------------------------|-----------------------------------------------------------------------------------------------|--|
|                                                                                                    | The next slid                 | es will help you become familiar with the links found on me page                              |  |
| EVently may been been been y                                                                                                    | your user no                  |                                                                                               |  |
| Tutorial                                                                                                    | Navigation N                  | lienu – Links Above the Welcome Banner                                                        |  |
| Program Administrator - Navigation Menu (continued)                                                                                                    | The links abo                 | ve the welcome banner include:                                                                |  |
| Vy Reprint<br>Vy Reprint                                                                                                    | Link                          | Function                                                                                      |  |
| Yes highers Provides safeting to create registry.                                                                                                    | Home                          | Employer User Home Page                                                                       |  |
| By Reserves     Paulos inputer formalis and resources including     Paulos inputer formalis and resources including     The Second Second     | Cases                         | Search                                                                                        |  |
| Early hours hours | Cases                         | Graata Now Cases                                                                              |  |
| Territor Manacella<br>Managementa d'Adrianteming (8000)<br>Orien Resources                                                                                                    | Poports                       | Create New Cases                                                                              |  |
| Team Texasit         Texasity (or, to Texasity for the scient Advection)           View Date Manual         Advectore the Calcular (scient Advectore)                                                                                                    | Reports                       | Kull Reports                                                                                  |  |
| Center UN Provide important cartexit information.                                                                                                    | Resources                     | View Essential Resources                                                                      |  |
| NOTE for should be out of 2-lively after every use for leg out, singly click log Out, from your user home page                                                                                                    |                               | Take Lutorial                                                                                 |  |
| Rest fortiment (even 1 mp tor))                                                                                                    |                               | View User Manual                                                                              |  |
|                                                                                                    |                               | E-Verify News                                                                                 |  |
|                                                                                                    |                               | Contact Us                                                                                    |  |
|                                                                                                    | Account                       | Company Account                                                                               |  |
|                                                                                                    | Options                       | User Account                                                                                  |  |
|                                                                                                    |                               | Log Out                                                                                       |  |
|                                                                                                    |                               |                                                                                               |  |
|                                                                                                    | Navigation N                  | 1enu – Case Alert Boxes                                                                       |  |
|                                                                                                    |                               |                                                                                               |  |
|                                                                                                    | Case Alerts B                 | oxes are located below the welcome banner:                                                    |  |
|                                                                                                    | Link                          | Function                                                                                      |  |
|                                                                                                    | Case Alert                    | • The Case Alert boxes bring attention to cases                                               |  |
|                                                                                                    |                               | that need action or provide important                                                         |  |
|                                                                                                    |                               | information regarding your cases.                                                             |  |
|                                                                                                    | Cases to be                   | Any case created in E-Verify and assigned an E-                                               |  |
|                                                                                                    | Closed                        | Verify case number must eventually be closed.                                                 |  |
|                                                                                                    |                               | • The Cases to be Closed Case Alert provides                                                  |  |
|                                                                                                    |                               | quick access to all cases that need to be closed.                                             |  |
|                                                                                                    | Cases with                    | All open cases that have had a change in case                                                 |  |
|                                                                                                    | Updates                       | result                                                                                        |  |
|                                                                                                    |                               | result.                                                                                       |  |

|                                                                                                    | <ul> <li>All cases must eventually be closed. This case alert is an easy way to manage these cases.</li> <li>Click Continue Case to take action.</li> <li>Cases with Expiring Doc</li> <li>This is simply a reminder; no action is required in E-Verify.</li> <li>This alert will only appear if the document the employee presented for the original E-Verify case was either an Employment</li> </ul> |
|----------------------------------------------------------------------------------------------------|----------------------------------------------------------------------------------------------------|
|                                                                                                    | Authorization Document (Form I-766) or an<br>Arrival/Departure Record (Form I-94).Recently<br>Auto-Closed<br>Cases• Notification of the cases that were<br>automatically closed.Cases• This is notification your case was closed. Be<br>sure to record the E-Verify case number as<br>required on Form I-9 or print the case details<br>page and attach it to the Form I-9.                             |
|                                                                                                    | Navigation Menu – Quick Links and E-Verify News         Quick Links and E-Verify News are located below the Case Alert Boxes:                                                                                                    |
|                                                                                                    | Quick LinksFunctionCreate New Case• Create new E-Verify casesSearch Cases• Search Cases                                                                                                    |
|                                                                                                    | View Resources       Access E-Verify Resources         Contact Us       Contact E-Verify         E-Verify News       Stay up to date with the latest E-Verify         News       News                                                                                                    |
| Werthy       None       Description       Image: Processing of the second of the second of the se | Program Administrator – Manage Company Account         As a program administrator, you manage important information about         your company, or entity, and users with the Company Account         navigation feature. This feature includes:                                                                                                    |
| Book Now Extensor                                                                                                    | <ul> <li>Company Profile</li> <li>Manager Users</li> <li>Close Company Account</li> <li>The next screens provide additional information about these features.</li> </ul>                                                                                                    |

| EVentfy Hors Cost Report Resolate * O transporter *                                                                                                    | Manage Company Accoun                                                                                                    | it – Edit Company Profile                                                                                                    |                                                                                                    |                                                                                                    |
|----------------------------------------------------------------------------------------------------|----------------------------------------------------------------------------------------------------|----------------------------------------------------------------------------------------------------|----------------------------------------------------------------------------------------------------|----------------------------------------------------------------------------------------------------|
|                                                                                                    | The Company Profile screet<br>information entered when<br>Verify.<br>To edit the information on<br>the section you wish to mo<br>Edit Company Informa<br>Edit Employer Categor<br>Edit Company Address<br>Edit Hiring Sites<br>To view your MOU, click V | en allows you to view and/or edit the current<br>a your company, or entity, enrolled in E-<br>a this page, simply click the <b>edit</b> option under<br>odify:<br>ation<br>by<br>ses<br><b>iew Current MOU</b> . | Verify I I I I I I I I I I I I I I I I I I I                                                                                                    | Durg kalves in Old, Suns<br>Frugtmen Dar<br>Hage Kany Wenther SKI<br>Hage Kany Wenther SKI<br>Hage Kany Wenther SKI<br>Hage Kany Wenther SKI<br>Hage Kany Kang and Kany<br>Hage Kany Kang and Kany |
| Evently ten ten tensor v      Oringan ten v      Edit Compony Profile (continued)      Oran ananya videnatis page ten any of the facts advance the task teles.      Industry      Ted. tasks.      Ted. tasks.      Ted. tasks.                                                                                                    | Manage Company Account – Edit Company Profile Fields Table         On your company information page, you can update any of the fields         outlined in the table below:                                                                               |                                                                                                    | E Varify   Aground and a second a seco |                                                                                                    |
| Bigst of Location         Section and the cases in a final section of the cases of the cases of the cas                                 |                                                                                                    |                                                                                                    | Gampany Name<br>VER HQ Chris Campany, Sect 41                                                                                                    | Dung Bulons, Ar (184) Kenu                                                                                                    |
| Rading Address Charles (1999) 2019 Address on Print<br>Athress of the print print print address can the the<br>Sector state the sectory charges                                                                                                    | FIELD NAIVIE                                                                                                    | DESCRIPTION                                                                                                    | Company ID<br>Special                                                                                                    | Evolution Takes<br>Vec (2, 2022                                                                                                    |
| Autorege Advenues and the search of the search of the sear | Company Name                                                                                                    | Company/entity enrolled in E-verify.                                                                                                    | Engloyer ShotHuston Number (2H)<br>recent                                                                                                    | Unger Dirty Melther (US)<br>75-016-00/03                                                                                                    |
| Evaluate letterinaria malaria     assessmenta filteriaria       Proved Organization     Assessmenta filteriaria       Proved Organization     assessmenta filteriaria       Administrativa     assessmenta filteriaria       Administrativa     biosessmenta filteriaria       Administrativa     biosessmenta filteriaria       Administrativa     biosessmenta filteriaria       Administrativa     biosessmenta filteriaria       Administrativa     biosessmenta filteriaria                                                                                                    | Doing Business As<br>(DBA) Name                                                                                                    | The Doing Business As (DBA) Name is the<br>name under which a company/entity<br>operates. The DBA is visible to the public,<br>but is not the legal, registered name of<br>that organization.                    | DAN Soutan<br>MACECom<br>M<br>Salanta<br>Cog Postantan<br>Etit Catyany Milmuttin                                                                                                    | Tex Readour of Geologica<br>Sec IV<br>Agreed on New Part Second<br>Agreed on New Part Second                                                                                                    |
| fact defense intervent for the test                                                                                                    | Employer Identification                                                                                                    | An Employer Identification Number (EIN)                                                                                                    | Employer Category                                                                                                    |                                                                                                    |
|                                                                                                    | Number (EIN)                                                                                                    | is also known as the Federal Tax                                                                                                    | Englisher Cotogory<br>Norw of these cologities: Apply                                                                                                    |                                                                                                    |
|                                                                                                    |                                                                                                    | Identification Number and is used to                                                                                                    | Bitte Despinyer Georgery                                                                                                    |                                                                                                    |
|                                                                                                    |                                                                                                    | identify a business entity. An EIN is                                                                                                    | Company Addresses                                                                                                    | Hiring Sites                                                                                                    |
|                                                                                                    |                                                                                                    | required for an employer to enroll in E-                                                                                                    | Physical Address                                                                                                    | Number of lines                                                                                                    |
|                                                                                                    |                                                                                                    | Verify. Employers who do not have an                                                                                                    | Ataria DA ATER<br>Naling Attract                                                                                                    | Late thing these                                                                                                    |
|                                                                                                    |                                                                                                    | EIN can <u>apply online</u> with the IRS to receive an EIN immediately.                                                                                                    | Sarra at Psychia Anthraso<br>Kiti Company Addreson                                                                                                    |                                                                                                    |
|                                                                                                    | Unique Entity Identifier                                                                                                    | A UEI is a 12-digit alphanumeric identifier                                                                                                    |                                                                                                    |                                                                                                    |
|                                                                                                    | (UEI)                                                                                                    | that is provided by SAM.gov to all entities                                                                                                    |                                                                                                    |                                                                                                    |

|                        | who register to do business with the        |
|------------------------|---------------------------------------------|
|                        | federal government. <u>Learn more about</u> |
|                        | the UEI.                                    |
| DUNS Number            | A DUNS number is a unique, nine-digit       |
|                        | identifier issued and maintained by Dun     |
|                        | & Bradstreet that can help verify the       |
|                        | existence of a business entity. Learn       |
|                        | more about the DUNS Number.                 |
| Total Number of        | Indicate total number of company/entity     |
| Employees              | employees from one to 10.000 and over.      |
| NAICS Code(s)          | The North American Industry                 |
|                        | Classification System (NAICS) classifies    |
|                        | businesses by industry to collect, analyze. |
|                        | and publish statistical data related to the |
|                        | U.S. business economy. A three-digit        |
|                        | NAICS code is required for an employer      |
|                        | to enroll in E-Verify.                      |
| Employer Category      | Category that best describes your           |
|                        | organization.                               |
| Physical Address       | Location where cases are created.           |
| Mailing Address        | Company's/entity's mailing address; if      |
|                        | this address is different from the physical |
|                        | location, use this field to make the        |
|                        | necessary changes.                          |
| Number of Hiring Sites | A hiring site is the location where         |
|                        | employees are hired, and they complete      |
|                        | Form I-9.                                   |
|                        |                                             |
|                        |                                             |
|                        |                                             |

| EVerify none Case Reprint Resource V O Englisher the V<br>Total                                                                                                    | Manage Company Account – Edit Employer Category                                                                                                    |  |
|----------------------------------------------------------------------------------------------------|----------------------------------------------------------------------------------------------------|--|
| <section-header><section-header><section-header><section-header><section-header><section-header><section-header><section-header><section-header><text><text><text><text><text></text></text></text></text></text></section-header></section-header></section-header></section-header></section-header></section-header></section-header></section-header></section-header> | <ul> <li>To update company profile information as a federal contractor, follow these steps:</li> <li>From the Company Account, Company Profile screen Click Edit Employer Category section.</li> <li>From the Edit Employer Category under Which category best describes your organization? Select the category that best describes your organization.</li> <li>Select your organization Federal Contractor type.</li> <li>Select your organization Federal Contractor with FAR E-Verify Clause type.</li> <li>Select which employees your organization will verify.</li> </ul>                                                                                                    |  |
| EVerify Home Cases Reports Resources •                                                                                                    | Click Save to submit your modifications.                                                                                                    |  |
| Tutorial                                                                                                    | Manage company Account – rederal contractor Type                                                                                                    |  |
| <text><text><text><text><text><text><text></text></text></text></text></text></text></text>                                                                                                    | <ul> <li>If you selected Institution of Higher Education, State or Local<br/>Government, Federally Recognized Indian Tribe or Surety, the<br/>following options will appear for your selection:</li> <li>Employees assigned to a covered federal contract only: As an<br/>Institution of Higher Education, a State or Local Government, a<br/>Federally Recognized Indian Tribe or a Surety, you only need to<br/>verify employees (both new and existing) assigned to a covered<br/>federal contract. By selecting this option, you have elected to only<br/>verify employees assigned to a federal contract as required by the<br/>regulation.</li> <li>Employees assigned to a covered federal contract and new hires<br/>throughout the organization: As an Institution of Higher Education,<br/>a State or Local Government, a Federally Recognized Indian Tribe<br/>or a Surety, you are only required to verify employees assigned to<br/>a covered federal contract. However, you have the option to verify<br/>all of your company's or entity's new hires in addition to those<br/>employees assigned to a covered federal contract.</li> <li>Select Next to submit your updates.</li> </ul> |  |

| <page-header></page-header>             | Manage Company Account – Decide which employees the employer<br>will verify.<br>In order to comply with the FAR E-Verify clause, a federal contractor<br>must verify all new hires and existing employees assigned to the<br>federal contract.                                                                                                    | If Werthy     Image: Second Section of Action       Mg Company Account     Image: Second Section of Action       Users     Image: Second Section of Action       Rest     Image: Second Section       Second Section of Action     Image: Second Section       Second Section of Action     Image: Second Section       Second Section of Action     Image: Second Section       Second Section of Action     Image: Second Section       Second Section of Action     Image: Second Section       Image: Second Section of Action     Image: Second Section       Image: Second Section of Action     Image: Second Section |
|-----------------------------------------|----------------------------------------------------------------------------------------------------|----------------------------------------------------------------------------------------------------|
| East Contenson Common S Paper 19 and 25 | with E-Verify.                                                                                                    | 20012 De Jon Propertier                                                                                                    |
|                                         | You must decide which employees the employer will verify:                                                                                                    |                                                                                                    |
|                                         | <ul> <li>All new hires and all existing employees assigned to a federal contract: Federal contractors who select this option will be required to verify all new hires (throughout the company or entity) and all existing employees who are assigned to their federal contracts.</li> <li>OR</li> <li>Entire workforce (all new hires and all existing employees throughout the entire company or entity): You should select this option only if you wish to verify your entire workforce. By selecting this option, you are providing notification to DHS that you have elected to verify your entire workforce.</li> </ul> |                                                                                                    |
|                                         | <b>NOTE:</b> If you choose Entire Workforce at the time of enrollment or when updating your Company Information page, you must verify all existing employees except those that are exempt from E-Verify as described in <u>E-Verify Supplemental Guide for Federal Contractors</u> , <u>Section 3.3</u> found in View Essential Resources. You are not permitted to change this decision once you begin verifying your existing workforce.                                                                                                    |                                                                                                    |
|                                         | <b>NOTE:</b> For more information, review the information in the E-<br>Verify Supplemental Guide for Federal Contractors found in View<br>Essential Resources.                                                                                                    |                                                                                                    |

| Ceverify Home Cases Reports Resource V Ceptoperature V                                                                                                    | Manage Company Account - Edit Company Profile – Point of Contact                                                                                                    |                                                                                                    |
|----------------------------------------------------------------------------------------------------|----------------------------------------------------------------------------------------------------|----------------------------------------------------------------------------------------------------|
| Edit Company Profile - Point of Contact<br>Now much have at least 1 person in your company assigned as a point of contact for Livityh. The<br>someone different.<br>To update the point of contact, follow the steps outlined in the "Livityh User Manual for<br>Engisyers' frond in View Essential Resources. | You must have at least one person in your company or entity assigned<br>as a point of contact for E-Verify.                                                                                                    |                                                                                                    |
|                                                                                                    | The MOU signatory will be added on your accounts during the                                                                                                    |                                                                                                    |
|                                                                                                    | enrollment process as the point of contact on the E-verify account.                                                                                                    |                                                                                                    |
|                                                                                                    | To update the point of contact, follow the steps outlined in the E-                                                                                                    |                                                                                                    |
| EVerify none Case. Reports Resources V . O Employer ther V                                                                                                    | Now listed on Company Profile Fields Table                                                                                                    |                                                                                                    |
| <section-header><section-header><section-header><section-header><section-header><section-header><text><text><text><text></text></text></text></text></section-header></section-header></section-header></section-header></section-header></section-header>                                                     | Now listed on Company Profile Fields Table                                                                                                    |                                                                                                    |
| Image: Control       Image: Control         Bettermining your company: NASC code, tobles the stage activated in the T-briefy User Markan<br>to the physicer found in View Essential Resources:                                                                                                    | Now listed on Company Profile Fields Table                                                                                                    |                                                                                                    |
| <text><section-header><section-header><section-header><text><section-header><section-header></section-header></section-header></text></section-header></section-header></section-header></text>                                                                                                    | Manage Company Account – Edit Hiring Sites<br>As a program admininstrator, you can manage your company's or<br>entity's list of hiring sites. From Company Account, click Company<br>Profile.<br>From the Company Profile screen select Edit Hiring Sites.<br>Review the Total Hiring Sites section and select the hiring site to be<br>edited. You can review, edit or delete an existing hiring site.<br>Select Add Hiring Site and enter the street address, city, state, and zip<br>code and click Add Hiring Site to add your hiring sites one at a time. | E Wardly  My Company Account  Edit Hiring Sites  Army the kinetocoline dataset many and had pot fragmenter Rips toll  Total Hiring Sites   Total Hiring Sites    Support    Support    Support    Support     Support     Support |

|                                                                                                    | OR                                                                                                    |                                                                                                    |
|----------------------------------------------------------------------------------------------------|----------------------------------------------------------------------------------------------------|----------------------------------------------------------------------------------------------------|
|                                                                                                    | <b>Select Bulk Upload</b> to add multiple hiring sites by uploading a file. The bulk upload function allows you to add multiple hiring sites by uploading a file.                                                    |                                                                                                    |
|                                                                                                    | For more information, review the E-Verify User Manual found in View Essential Resources.                                                                                                    |                                                                                                    |
| EVerify Hume Cases frouris fectures ¥                                                                                                    | Manage Company Account – User Roles                                                                                                    | EVerify ····································                                                                                                    |
| Add New User<br>As a hoppen Advantational type verse responsible for adding new scenes, too mult provide schill<br>the lars outlined in the "Viverly User Minual for Employer" found in Viver Essential<br>Mountain. | Enrolled accounts can assign their users with different permissions and functions.                                                                                                    | My Company Profile Company Information Company Name UR - Cold Damag Name UR - Cold Damag Name |
|                                                                                                    | Users.                                                                                                    | Enginger Usershoutsen Muniker (EM)     Enginger Usershoutsen Muniker (EM)       Terreter     75-055-021000       DVAR Nunder     Terreter       -     10-0       NAKES Carle     Senter                                                                                                    |
| Each Long 2 of 23                                                                                                    | If you enrolled using the web services access method, you can also<br>create web services credentials that will provide developer access to a<br>suite of features that can be integrated into proprietary software. | 10 Agrostics, Newsity, Edwardsking<br>Balanter<br>Orga Publication<br>Edit Company, Information                                                                                                    |
|                                                                                                    |                                                                                                    | Employer Category<br>Engine-Empry<br>New of time utigenet Nativ                                                                                                    |
|                                                                                                    |                                                                                                    | Company Addresses Hiring Sites                                                                                                    |
|                                                                                                    |                                                                                                    | Papel Aldrein Kenter of Elev<br>1202 Charlos y Jan<br>etama 14 (152)                                                                                                    |
|                                                                                                    |                                                                                                    | Muling Aldress Edit Along Wass<br>Earless Physics, Along s                                                                                                    |
|                                                                                                    |                                                                                                    | Edit Conguny Addresses                                                                                                    |
|                                                                                                    |                                                                                                    | Company Access and MOU My Company's Configuration Weinwards and Orbital Access and MOU                                                                                                    |
|                                                                                                    |                                                                                                    | weby in the Longan Test Long 100                                                                                                    |
|                                                                                                    | wanage Company Account – Enter New User Information                                                                                                    |                                                                                                    |
|                                                                                                    | Enter the user information including the email address, last name, first                                                                                                    |                                                                                                    |
|                                                                                                    | name and phone number and click Next.                                                                                                    |                                                                                                    |

|                                                                                                    | Manage Company Account – Generate New User ID                                                                 | EVerify and land and a second and a second a |
|----------------------------------------------------------------------------------------------------|----------------------------------------------------------------------------------------------------|----------------------------------------------------------------------------------------------------|
|                                                                                                    |                                                                                                    | My Company Account                                                                                                    |
|                                                                                                    | E-Verify will automatically generate an access ID for the user.                                               | Users                                                                                                    |
|                                                                                                    | Users may accept the system-generated access ID or create their own                                           | Reach from (), Fire None and (all None) ()<br>(),  (),  (),  (),  (),  (),  (),  (),                                                                                                    |
|                                                                                                    |                                                                                                    | Star Tala San Datas                                                                                                    |
|                                                                                                    | To accept the system-generated access ID, they click <b>Submit New ID</b> .                                   |                                                                                                    |
|                                                                                                    |                                                                                                    | 25 Users Found                                                                                                    |
|                                                                                                    | To create their own user ID, they delete the system-generated user ID                                         |                                                                                                    |
|                                                                                                    | and type a desired user ID. The user ID must be exactly eight                                                 |                                                                                                    |
|                                                                                                    | sensitive                                                                                                    |                                                                                                    |
|                                                                                                    |                                                                                                    |                                                                                                    |
|                                                                                                    | When they are finished, click <b>Submit New ID</b> .                                                          |                                                                                                    |
| EVerify were Care Report Resource + O frequencies +                                                                                                    | Manage Company Account – Manage Users                                                                         | EVerify tone Com Destroy Restor * O Instance Autom *                                                                                                    |
| Norbi                                                                                                    |                                                                                                    | My Company Account International International                                                                                                    |
| Vere fielding User allows you for less sends and maintain the General Cares and Program Administration analysis and concerning the of this Salow the page collected in the "Carebo" and the community and the community of the Salow term of the community of the salow term of the community of the salow term of the community of the community of the comm | From Company Account, click Manage Users.                                                                     | Users House Tax.                                                                                                    |
| Considering of participation of the constraint and participation of the constraint of the constraint o | The Users page allows you to manage your users' accounts.                                                     | Reach David Difference and Land Network (1)                                                                                                    |
|                                                                                                    |                                                                                                    | The file Dec Solos                                                                                                    |
| Mar Annuary (M.<br>1972)<br>Mar Mar Mar Mar Mar Mar Mar Mar Mar Mar                                                                                                    | You can:                                                                                                    |                                                                                                    |
|                                                                                                    | <ul> <li>Search by User ID, First and Last Name,</li> <li>Filter by User Roles and/or User Status:</li> </ul> | 8 Users Found                                                                                                    |
|                                                                                                    | <ul> <li>View users whose password change is required:</li> </ul>                                             | ACCURATE ON ANY CANADA ANY CANADA                                                                                                    |
| Back Ball Faithman Leases Page 21 of 23                                                                                                    | <ul> <li>Edit user information; and/or</li> </ul>                                                             | ECCM2 Des John Program Johns                                                                                                    |
|                                                                                                    | Delete users.                                                                                                 |                                                                                                    |
|                                                                                                    | You can also add users by clicking <b>Add User</b>                                                            |                                                                                                    |
|                                                                                                    |                                                                                                    |                                                                                                    |
| EVerify new Case Report Results V 9 Engligencies V                                                                                                    | Delete now on View Existing Users                                                                             |                                                                                                    |
| Tutonial                                                                                                    |                                                                                                    |                                                                                                    |
| View Existing Users - Reset User Password  As a Program Admittation type on rend associated for put associated to sub- partial features.  We define the sub- sub- sub- sub- sub- sub- sub- sub-                                                                                                    |                                                                                                    |                                                                                                    |
| Text Forteness Input of 1                                                                                                    |                                                                                                    |                                                                                                    |

| IEVentity norw Case Agent Restore ♥                                                                                                    | Manage Company Account – Close Company Account                                                                                                    | My Company Account                                                                                                    |
|----------------------------------------------------------------------------------------------------|----------------------------------------------------------------------------------------------------|----------------------------------------------------------------------------------------------------|
| Close Company Account As Program Administratic type can close your campary account and terminate your company if your company have not their one if the using 1-brind your difference of the using the stand terminate in the using the have the brind one brind the entry one brind the terminate your company stands to the participating their acts the terminate brind one brind terminate your company stands to the participating their acts the terminate brind the entry one brind terminate your company is done your company stands to the using terminate process. To do use company stands the terminate of the entry one brind terminate your company is done your company stands to the terminate of the entry one brind terminate your company stands to the participating the terminate action terminate your company stands to the participating the terminate action terminate your company stands to the participating the terminate action terminate your company stands to the participating the terminate action terminate your company stands to the participating the terminate action terminate your company stands to the participating the terminate action terminate your company stands to the participating the terminate action terminate your company stands to the participating the terminate action terminate your company stands to the participating the terminate action terminate your company stands to the participating the terminate action terminate action terminate your company stands to the terminate action terminate action | As a program administrator, you can close your company's or entity's, account with E-Verify.                                                                                                    | Terminate My Company Account  Company Net Net State  USP NO Characterized as a set of the State  State Company Net State  State Company Net State  State Company  State Company |
| Engloyer found in View Exercise Resources'                                                                                                    | From the Close Company Account screen:                                                                                                    | Company ID<br>124505                                                                                                    |
|                                                                                                    | Review the information about the company's or entity's account to be<br>closed, note the prepopulated closure (termination) request date,<br>provide account closure request reason, and click <b>Next</b> .<br>If you do not want to request closure of this account at this time, click                                                                                                    | Beneficient Beneficient       Plante provide some feedback as to only your company will be discontinuing the use of Elsenity. This information solit.       March Age 11, 2022       Plante provide some feedback as to only your company will be discontinuing the use of Elsenity. This information solit.       March Report Descent Transmitter       Sectionation Report Descent Transmitter                                                                                                    |
|                                                                                                    | Cancel.                                                                                                    |                                                                                                    |
| E Venify rure Caes Inpurs Resure v O Endingether v Tutorial                                                                                                    | Reports                                                                                                    | E Varily new law have a second a O conserve a<br>Reports                                                                                                    |
| Reports To realize and view reports, follow the steps outlined in the 1-Verify user Manual for Employer's found in View Examinal Resources."                                                                                                    | On the home page, above the welcome banner, click <b>Reports</b> .                                                                                                    | The Quick half Marcel is surrently for any impact analysis or the Ellerthy Mildelle To more Millione during parameters/fectured develops develops develop   |
|                                                                                                    | Select the report you want to create from the options available.                                                                                                    | Run Reports<br>texts feast tax                                                                                                    |
| Each Fort Exitience Lennes Page 26 of 25                                                                                                    | A description of the report is provided on the report screen.                                                                                                    | Quick Audit Report         Historic Records Report           The Durk Audit Report services loss data and next rest.         The service results and and and the services and and and the service rest.           The Durk Audit Report services loss data and next rest.         The service rest.           The Durk Audit Report services loss data and next rest.         The service rest.           The service rest.         The service rest.           The service res.         The service res.                                                                                                    |
|                                                                                                    | For more information, please review the <u>E-Verify User Manual</u> .                                                                                                    | derivator. The case lass data and include investment any appendix and an accord associated and and accord associated and accord associated and accord associated associated     |
| E Varify Huma Cases Reports Resources V 🛛 Englique Dae V                                                                                                    | Summary                                                                                                    |                                                                                                    |
| <text><text><text><text></text></text></text></text>                                                                                                    | <ul> <li>Congratulations! You have completed Lesson 5 of the E-Verify Program<br/>Administrator Tutorial for Federal Contractors. You should now be<br/>able to:</li> <li>Understand the role of program administrator in support of your<br/>company's, or entity's, users</li> <li>Recognize requirements to create a password</li> <li>Use your left navigation menu</li> <li>Manage the information in Company Account</li> </ul> |                                                                                                    |